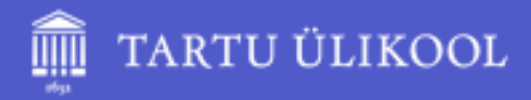

## MS Teamsi kasutamine õppetöös

Kait Krull Elukestva õppe keskus 11.02.2021

## Töörühma (Teams) loomine ja kasutajad

- Töörühma saab luua kahel viisil
  - Käsitsi Teamsi rakenduses
  - Tellides Moodle e-kursusele liidestuse (liikmete lisamine automaatselt vastavalt Moodle'i e-kursuse kasutajatele)
- Külaliskontode lisamiseks tuleb teada külalise e-maili aadressi ning see tuleb lisada käsitsi töörühma liikmete haldamise juurest või töörühma loomise hetkel

- Käsitsi loodud Teamsi tudengite lisamine
  - Käsitsi töörühma loomise hetkel
  - Käsitsi töörühma liikmete haldamise juurest
  - Lingi kaudu
    - Tudengid tuleb kinnitada
  - Koodi kaudu
    - Tudengid saavad koheselt sisse

## Moodle ja Teams liidestus

#### Administration

- ✓ Course administration
  - Edit settings
  - Course completion
  - > Users
  - **T** Filters
  - > Reports
  - Gradebook setup
  - **Grades**
  - Backup
  - **1** Restore
  - 1 Import
  - ← Reset course
  - > Question bank
  - Legacy course files
  - 🗂 Switch role to...
  - Request MS Teams integration
  - Harring Reminders

#### Seadistused

- ✓ Kursuse haldamine
  - 🍄 Muuda sätteid
  - 🔅 Kursuse lõpetamise jälgimine
  - > Kasutajad
  - **T** Filtrid
  - > Ülevaated
  - Hindetabeli seadistamine
  - I Hinded
  - 🚡 Loo varukoopia
  - 🕈 Taasta
  - 1 Impordi
  - 🗲 Tühjenda kursus
  - > Küsimustepank
  - Kursuse failid
  - 🙇 Lülitu rollile
  - Telli MS Teamsi liidestus
  - Heeldetuletused

- Enne liidestuse tellimist veendu, et kursus on vanast õpperühmast tühjendatud.
- Tellimuse edastamise järel võtab ühendust administraator, kes teavitab, kui liidestus on loodud.
- Liidestus loob kursuse nimega Teamsi töörühma ning toob üle kursusel olevad kasutajad.
- Lisaks luuakse vastavalt Moodle'i kursuse rühmadele Teamsi töörühma vastavate nimede ja kasutajatega kanalid.

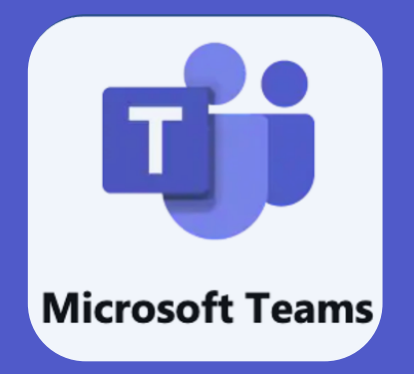

## Moodle ja Teams liidestuse meelespead

- Teamsi ei tohi liidestuse puhul kanaleid ise lisada, vaid need tuleb tekitada Moodle'i kursusel rühmadena.
- Kui luuakse Teamsi käsitsi uus kanal, siis see kustutakse automaatselt järgmise sünkroniseerimise ajal.
- Kui kustutate liidestatud Teamsi, siis sellele ei saa enam uuesti liidestust luua.
- Kõik kasutajatega seotud tegevused ja registreerimised tuleb teha Moodle's.

- Moodle rühmade ja Teamsi kanalite sünkroniseerimine võib võtta kuni 48h.
- Teamsi kaudu loodud Assignments/Ülesanded tulemusi Moodle'sse üle ei tooda. Soovi korral tuleb need lisada Moodle'sse käsitsi.
- Liidestust tuleb tellida vaid üks kord muul ajal sünkroniseeritakse rühmad ning andmed jooksvalt.
- Liidestus on ühe kursuse põhine.

## Moodle-Teams liidestus

- Liidestus tuleb tellida igale kursusel eraldi ning liidestus on ühe kursuse põhine
- Liidestuse aktiveerib peale tellimust Moodle'i admistraator
- Iga õppejõud ei pea eraldi tellima liidestust. Kui kursusel on Microsoft plokk, siis on liidestus olemas.
- Kursuse Microsoft plokist ei pruugi avaneda kursuse töörühm, vaid see, mis kasutajal Teamsis viimati lahti on olnud. Otsida Teamsis üles kursuse nimega töörühm.
- Liidestuse tegemise järel kasutajate ja kanalite sünkroonimine võib võtta kuni 24 tundi aega
- Kasutajad sünkroonis Moodle'i kursusega
- Moodle'i kursuse rühmad ja kanalid sünkroonis
- Kui muutub rühma nimi, siis vana rühma nimega kanal kustutatakse (sh sisu)
- Rühmaliikmed näevad vaid oma rühma kanaleid ja selle sisu.
- Kuidas lahendada ülikooliväliste isikute lisamise vajadus lisada vahetult enne videokoosolekut (Manage Team, Add members, lisada e-posti alusel)

## **Microsoft Teams**

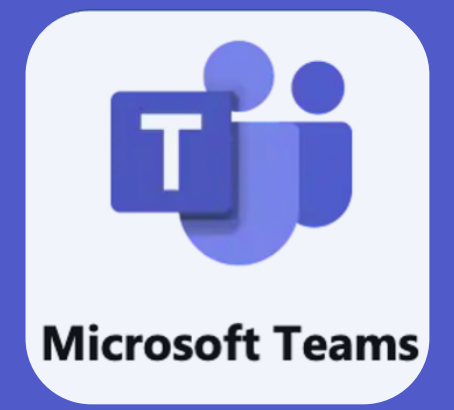

- Meeskondade ja töörühmade suhtlus ja koostöörakendus
- Võimaldab teha videokoosolekuid kuni 300 liikmega
  - 9 videopilti, 49 videopilti galerii vaates + lisaks erivaated
  - Ekraani, programmi, PowerPointi, interneti vahelehtede, arvutiheli jagamine
  - Võimalus anda kontroll oma arvuti üle teisele kasutajale
  - Salvestamise ja järelvaatamise võimalus
  - Sõnumivahetusala
  - Võimalik jagada juurdepääsu isikutele väljastpoolt organisatsioonist
  - Kuni 50 eraldatud ruumi (Breakout room)
- Rakendus, mis keskendub suhtlusele ning võimaldab kasutada eri rakendusi kiirelt ühe rakenduse sees

## **Microsoft Teams**

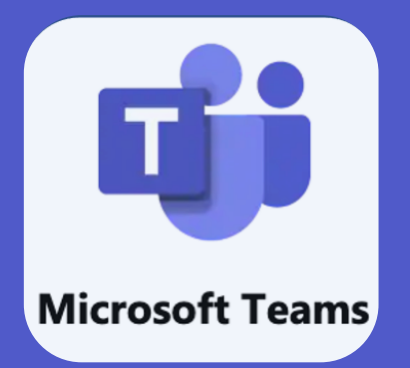

- Eesmärk on vähendada failide ja info dubleerimist ning meilide/failide edasi-tagasi saatmist
- Hoida rühmaliikmeid samas inforuumis
- Kasutada suhtluse ning info eristamiseks kanaleid
- Integreerida erinevaid rakendusi töö efektiivsemaks tegemiseks
- Kiirem failidele juurdepääs ning otse failides toimetamine

### "Kõik töövahendid koondatud ühte rakendusse!"

## Töörühma liigid

#### Select a team type

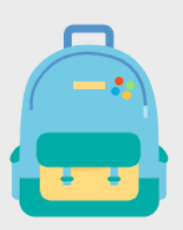

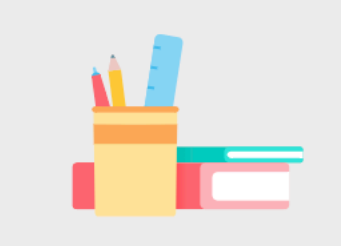

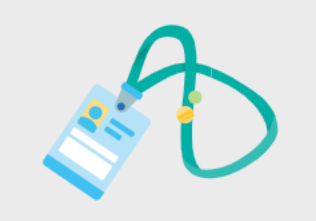

**Staff** School administration and development

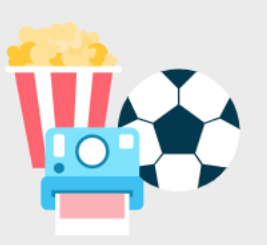

Other Clubs, study groups, after school activities

Cancel

**Class** Discussions, group projects, assignments Professional Learning Community (PLC) Educator working group

|                            | Micr | osoft Teams                                                                                                    | Q. Otsi                                       |          |
|----------------------------|------|----------------------------------------------------------------------------------------------------|-----------------------------------------------|----------|
| <b>Ç</b><br>Tegevus        | Kana | al V 🛱                                                                                                    | Vestlus Failid Organisatsioon Tegevu          | ÷ + ℃ °° |
| ekstvestlus                |      | ⟨                                                                                                    |                                               |          |
| Föörühmad                  | e    | <b>\ Anneli reageeris su sõnumile</b> 26.01<br>Vestle kasutajaga Anneli                                                                                            |                                               |          |
| <b>E</b><br>Kalender       | 9    | ← Toomas vastas 25.01 > Üldine                                                                                                    |                                               |          |
| Kõned                      | 9    | <ul> <li>Toomas mainis sind</li> <li>25.01</li> <li>Echo360 serveri sulgemine &gt; Üldine</li> <li>Kait Krull panin ka uttv linkidega faili210119-1xlxs</li> </ul> |                                               |          |
| Failid                     | ٠    | Mark reageeris su sõnumile 22.01     Vestle kasutajaga Mark                                                                                                    |                                               |          |
|                            | Q    | Aadi reageeris su sõnumile 22.01 Konverentsi tehniline produktsioon                                                                                                | e                                             |          |
|                            | ę    | √ Katri +1 reageeris su sõnumile 22.01 Konverentsi tehniline produktsioon                                                                                          |                                               |          |
|                            |      | Aire reageeris su sõnumile     22.01     Vestle kasutajaga Aire                                                                                                    |                                               |          |
| BÊ _                       | ę    | Katri reageeris su sõnumile 22.01<br>Konverentsi tehniline produktsioon                                                                                            |                                               | A        |
| takendused<br>O<br>Spikker | 9    | (a) Toomas mainis sind 21.01<br>Konverentsi tehniline produktsioon                                                                                                 | Sisesta uus sõnum<br>A <sub>2</sub> ! 🖉 😳 💷 📴 |          |

|                          | Mic           | rosoft Teams                                                   |              | Q Otsi                                                                                 |                      | 0 |
|--------------------------|---------------|----------------------------------------------------------------|--------------|----------------------------------------------------------------------------------------|----------------------|---|
| <b>ļ</b><br>gevus        | Töö           | rühmad                                                         | $\mathbb{Y}$ | Öldine Postitused Failid test1 test2 +                                                 | ⊙ Töörühm 1 külaline |   |
| tvestlus<br>ühmad        | Sinu tă<br>Eō | öörühmad<br>E-õpe<br>Üldine<br>E-õppe kogemusseminar 2019      |              | Kahjuks ei saa ma neid panna kokku ühte     0% (0)       Saan, aga ei oska?     0% (0) |                      |   |
| eülesa<br>::::<br>lender | <b>0</b> 0    | Q and A<br>E-grupp testimiseks                                 |              | <ul> <li>✓ Vasta</li> </ul>                                                            |                      |   |
| <b>G</b> ned             |               | Üldine<br>Kaitstud kanal - privaatsed dokumendid<br>Materjalid | A            | Forms 11.01 11:54 Värskendatud                                                         |                      |   |
| ailid                    | Dr            |                                                                |              |                                                                                        |                      |   |
| •••                      | Dh            |                                                                | -            |                                                                                        |                      |   |
|                          |               |                                                                |              |                                                                                        |                      |   |
|                          | Ср            |                                                                |              | ✓ Vasta                                                                                |                      |   |
|                          | L             |                                                                |              | Forms 11.01 11:54                                                                      |                      | I |
|                          | 0             |                                                                |              | ✓ Vasta                                                                                |                      |   |
| ndused                   | E<br>AM       | AP 412 Manda & Tearry International -                          |              | 🖉 Uus vestlus                                                                          |                      |   |
| oikker                   | cD            | and the second                                                 |              |                                                                                        |                      |   |

## Töörühma failid

| Töö   | irühmad                                | Y   | Materjalid Postitused Failid +             |                           |               |                               |                             | $\mathbf{z}^{\mathbf{Z}}$ $\bigcirc$ $\bigcirc$ Koosolek $\vee$ |
|-------|----------------------------------------|-----|--------------------------------------------|---------------------------|---------------|-------------------------------|-----------------------------|-----------------------------------------------------------------|
| Sinu  | öörühmad                               |     | + Uus ∨ → Laadi üles ∨ G Sünkrooni         | ං Kopeeri link            | ⊥ Laadi alla  | + Pilvsalvestusruumi lisamine | 🕸 Ava rakenduses SharePoint | $\equiv$ Kõik dokumendid $ 	imes $                              |
| Eõ    | E-õpe                                  | ••• | Materjalid                                 |                           |               |                               |                             |                                                                 |
|       | Üldine                                 |     |                                            |                           |               |                               |                             |                                                                 |
|       | E-õppe kogemusseminar 2019             |     | 🗅 Nimi 🗸                                   | Muudetud $\smallsetminus$ | Muutja $\sim$ |                               |                             |                                                                 |
|       | Q and A                                |     | 50 time-saving keyboard shortcuts in Excel | 11. oktoober 2019         | Kait Krull    |                               |                             |                                                                 |
| ୍ଦ୍ଧି | E-grupp testimiseks<br>Üldine          | ••• | 50 time-saving Outlook keyboard shortcuts  | 11. oktoober 2019         | Kait Krull    |                               |                             |                                                                 |
|       | Kaitstud kanal - privaatsed dokumendid | A   | 8 secrets in Excel.pdf                     | 11. oktoober 2019         | Kait Krull    |                               |                             |                                                                 |
|       | Materjalid                             |     |                                            |                           |               |                               |                             |                                                                 |

## Töörühma haldamine

| kát Í | Kaiti katsetus            | •••                                                                                                    |                  |
|-------|---------------------------|----------------------------------------------------------------------------------------------------|------------------|
|       | General                   | The second second second second second second second second second second second second second second second se | Hide             |
|       | Esimene rühm 🔒            |                                                                                                    |                  |
|       | Teine rühm 👌              | ঞ                                                                                                    | Manage team      |
| Es    | Echo360 serveri sulgemine | Ē                                                                                                    | Add channel      |
|       |                           | (ا<br>م                                                                                                    | Add member       |
| СТ    | Class Teams               | SFC                                                                                                    | Leave the team   |
| РТ    | PLC Teams                 | Ø                                                                                                    | Edit team        |
|       |                           | $\ominus$                                                                                                    | Get link to team |
| ST    | Staff Teams               | $\bigcirc$                                                                                                    | Manage tags      |
| ОТ    | Other Teams               | Û                                                                                                    | Delete the team  |

B

Apps

|                           | Micr | osoft Teams                                                                                           |                      | Q Otsi |
|---------------------------|------|----------------------------------------------------------------------------------------------------|----------------------|--------|
| Ļ<br>Tegevus              | Kana | ıl ~                                                                                                  | 7 🕸                  | 0      |
| ekstvestlus               |      | ∖(∂ Anneli reageeris su sõnumile<br>Vestle kasutajaga Anneli                                          | 26.01                |        |
| börühmad                  | •    | ∖∆ Anneli reageeris su sõnumile<br>Vestle kasutajaga Anneli                                           | 26.01                |        |
| Kalender                  | 9    | ← Toomas vastas<br>> Üldine                                                                           | 25.01                |        |
| Kõned                     | 9    | Toomas mainis sind<br>Echo360 serveri sulgemine > Üldine<br>Kait Krull panin ka uttv linkidega faili2 | 25.01<br>10119-1xlxs |        |
| Failid<br>•••             | ٠    | √∂ <b>Mark reageeris su sõnumile</b><br>Vestle kasutajaga Mark                                        | 22.01                |        |
|                           | \$   | Aadi reageeris su sõnumile<br>Konverentsi tehniline produktsioon                                      | 22.01                |        |
|                           | ę    | √ <sup>A</sup> Katri +1 reageeris su sõnumile<br>Konverentsi tehniline produktsioon                   | 22.01                |        |
|                           |      | ⟨ <sup>A</sup> Aire reageeris su sõnumile<br>Vestle kasutajaga Aire                                   | 22.01                |        |
| Ĥ                         | ę    | ⟨ <sup>A</sup> Katri reageeris su sõnumile<br>Konverentsi tehniline produktsioon                      | 22.01                |        |
| ikendused<br>?<br>Spikker | 9    | Toomas mainis sind<br>Konverentsi tehniline produktsioon                                              | 21.01                |        |

w c

## Töörühma kanali loomine

| •••             | •                 |
|-----------------|-------------------|
| Ŕ               | <sup>K</sup> Hide |
| 3               | 8 Manage team     |
| Ē               | Add channel       |
| of<br>D         | Add member        |
| Se la constante | Leave the team    |
| Ø               | Edit team         |
| 0               | Get link to team  |
| $\bigcirc$      | Manage tags       |
| Û               | Delete the team   |

#### Create a channel for "Kaiti katsetus" team

Channel name

Letters, numbers, and spaces are allowed

Description (optional)

Help others find the right channel by providing a description

#### Privacy

aw co

Standard - Accessible to everyone on the team

 $\vee$  (i)

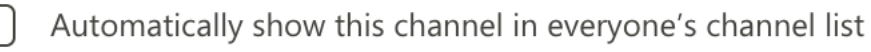

Cancel

Add

## Töörühma sildi loomine

| us               | •••                     |
|------------------|-------------------------|
|                  | 🚿 Hide                  |
| hm 🖰             |                         |
| ו <del>ב</del>   | స్తో Manage team        |
| erveri sulgemine | E Add channel           |
|                  | .⊖⁺ Add member          |
| IS               | 彩 Leave the team        |
|                  | 🖉 Edit team             |
|                  | Get link to team        |
| S                | Manage tags             |
| ns               | n Delete the team       |
|                  | <del>ر</del> ب بنه w co |

#### Create a new tag

You can notify a group of people all at once by @mentioning tags.

Tag name

Rühm1

Add people

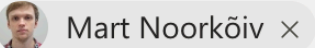

< Back

Create

 $\times$ 

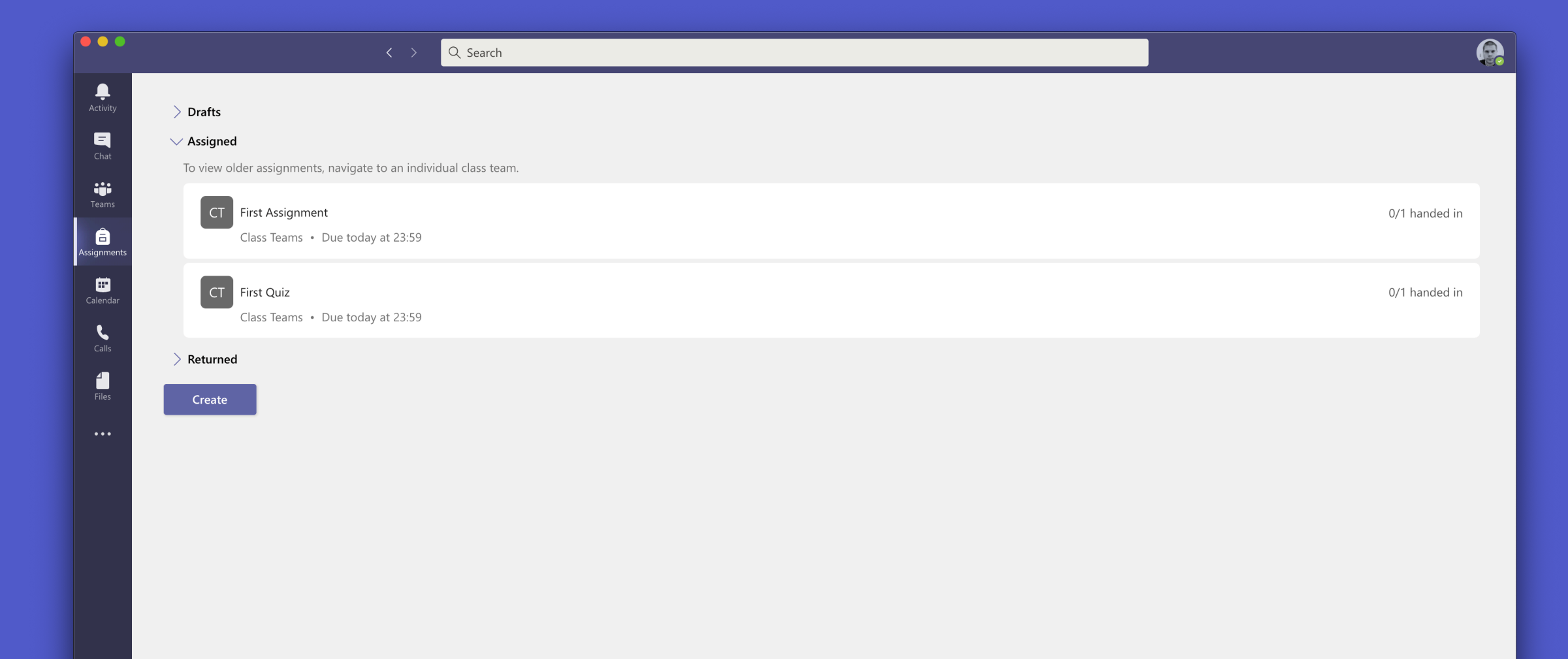

(

| Теа | ms                                                      | 7   | General Posts Files Class Notebook | Assignments Grades Moodle + |          | r D             | Q4 Meet V |
|-----|---------------------------------------------------------|-----|------------------------------------|-----------------------------|----------|-----------------|-----------|
| E   | EÕK                                                     | ••• | K Back                             |                             |          | Return          |           |
| AM  | AP-410 Moodle & Teams integratsioon                     |     | First Assignment                   |                             |          |                 |           |
|     | Moodle ja Mahara arendustööd<br>General                 | ••• | Due 8 February 2021 23:59          |                             |          |                 |           |
|     | Mahara<br>Moodle                                        |     | To return (1) Returned (0)         |                             |          | Search students | Q         |
| НМ  | Hindamine Moodle'is                                     | ••• | Name                               | Status                      | Feedback |                 | / 100     |
|     | General<br>Rühm B 🛆                                     |     | MN Noorkõiv, Mart                  | Not handed in               | Œ        |                 |           |
| Tk  | Testi klass                                             | ••• |                                    |                             |          |                 |           |
|     | General<br>Katsetus kanal<br>Testi klassi private kanal |     |                                    |                             |          |                 |           |
|     | 00 veskikassalak                                        |     |                                    |                             |          |                 |           |

| <b>K</b> Back                                        |          |          | Return          | •••   |
|------------------------------------------------------|----------|----------|-----------------|-------|
| <b>First Assignment</b><br>Due 8 February 2021 23:59 |          |          |                 |       |
| To return (1) Returned (0)                           |          |          | Search students | Q     |
| Name                                                 | Status   | Feedback |                 | / 100 |
| MN Noorkõiv, Mart                                    | ○ Viewed | ±        |                 |       |
|                                                      |          |          |                 |       |

|                   | Mic   | crosoft Teams                                | Q. Otsi         |                        |                 |              |        |              |                 |
|-------------------|-------|----------------------------------------------|-----------------|------------------------|-----------------|--------------|--------|--------------|-----------------|
| _<br>egevus       | Ē     | Kalender                                     |                 |                        |                 | Q Välkkoosol | ek 🕂 U | Jus koosolek | $\sim$          |
| E                 | (†    | Täna $\langle$ $ angle$ jaanuar 2021 $arphi$ |                 |                        |                 |              | _      | 🛱 Töönäda    | al $\checkmark$ |
| örühmad           |       | <b>25</b><br>Esmaspäev                       | 26<br>Teisipäev | <b>27</b><br>Kolmapäev | 28<br>Neljapäev | 29<br>Reede  |        |              |                 |
| eülesa            | 9.00  |                                              |                 |                        |                 |              | =      |              |                 |
| alender           | 10.00 |                                              |                 |                        |                 |              |        |              |                 |
| <b>C</b><br>Kõned | 11.00 |                                              |                 |                        |                 |              |        |              |                 |
| -<br>Failid       | 11.00 |                                              |                 |                        |                 |              |        |              |                 |
| •••               | 12.00 |                                              |                 |                        |                 |              |        |              |                 |
|                   | 13.00 |                                              |                 |                        |                 |              |        |              |                 |
|                   | 14.00 |                                              |                 |                        |                 |              |        |              |                 |
|                   | 15.00 |                                              |                 |                        |                 |              |        |              |                 |
| (endused          | 16.00 |                                              |                 |                        |                 |              |        |              |                 |
| ?<br>Spikker      | 17.00 |                                              |                 |                        |                 |              |        |              |                 |

|         |        | < > Q Search                                                                                                    |         |
|---------|--------|----------------------------------------------------------------------------------------------------|---------|
| ,       |        | New meeting Details Scheduling Assistant                                                                                                    |         |
|         | Time z | zone: (UTC+02:00) Helsinki, Kyiv, Riga, Sofia, Tallinn, Vilnius 🗸                                                                                                    |         |
|         | Ø      | Add title                                                                                                    |         |
| 5       | Q_+    | Add required attendees + O                                                                                                    | ptional |
| r       | Ŀ      | 5 Feb 2021 15:00 $\checkmark$ $\rightarrow$ 5 Feb 2021 15:30 $\checkmark$ 30m $lacksquare$ All day                                                                                                    |         |
|         | Ç      | Does not repeat V                                                                                                    |         |
|         | 2      | Add channel                                                                                                    |         |
|         | 0      | Add location                                                                                                    |         |
|         | ï      | $\mathbf{B}  I  \bigcup  \mathfrak{S} \mid \forall  \underline{A}  AA  Paragraph  \checkmark  \underline{I}_{x} \mid \leftarrow \rightarrow \Xi  \boxminus  [\exists \mid \texttt{'}, \texttt{'}]  \Longleftrightarrow  \underline{\Xi}  \boxplus \mid \texttt{'})  \Leftarrow  \underline{\Xi}  \blacksquare \mid \texttt{'})  \Leftarrow  \underline{\Xi}  \blacksquare \mid \texttt{'})  \Leftarrow  \underline{\Xi}  \blacksquare \mid \texttt{'})  \Leftarrow  \underline{\Xi}  \blacksquare \mid \texttt{'})  \Leftarrow  \underline{\Xi}  \blacksquare \mid \texttt{'})  \Leftarrow  \underline{\Xi}  \blacksquare \mid \texttt{'})  \Leftarrow  \underline{\Xi}  \blacksquare \mid \texttt{'})  \Leftrightarrow  \underline{\Xi}  \blacksquare \mid \texttt{'})  \Leftarrow  \underline{\Xi}  \blacksquare \mid \texttt{'})  \Leftarrow  \underline{\Xi}  \blacksquare \mid \texttt{'})  \Leftarrow  \underline{\Xi}  \blacksquare \mid \texttt{'})  \Leftarrow  \underline{\Xi}  \blacksquare \mid \texttt{'})  \Leftrightarrow  \underline{\Xi}  \blacksquare \mid \texttt{'})  \blacksquare  \underline{\Xi}  \blacksquare \mid \texttt{'})  \blacksquare  \underline{\Xi}  \blacksquare \mid \texttt{'})  \blacksquare  \underline{\Xi}  \blacksquare \mid \texttt{'})  \blacksquare  \underline{\Xi}  \blacksquare \mid \texttt{'})  \blacksquare  \underline{\Xi}  \blacksquare  \blacksquare  \blacksquare  \blacksquare  \blacksquare  \blacksquare  \blacksquare  \blacksquare  \blacksquare  $ |         |
|         |        | Type details for this new meeting                                                                                                    |         |
|         |        |                                                                                                    |         |
|         |        |                                                                                                    |         |
|         |        |                                                                                                    |         |
|         |        |                                                                                                    |         |
|         |        |                                                                                                    |         |
|         |        |                                                                                                    |         |
|         |        |                                                                                                    |         |
| )<br>Ip |        |                                                                                                    |         |

#### **New meeting Details** Scheduling Assistant

Time zone: (UTC+02:00) Helsinki, Kyiv, Riga, Sofia, Tallinn, Vilnius  $\checkmark$ 

| Ø        | Add title                                                                                                    |
|----------|----------------------------------------------------------------------------------------------------|
| 0,<br>10 | Add required attendees + Optional                                                                                                    |
| Ŀ        | Feb 11, 20219:00 AM $\sim \rightarrow$ Feb 11, 20219:30 AM $\sim$ 30mAll day                                                             |
| Ø        | Does not repeat V Lisage töörühma kanal, kellele soovite teavitust saata.                                                                |
|          | E-õpe > General                                                                                                    |
| 0        | Add location                                                                                                    |
| :=       | <b>B</b> <u>I</u> <u>U</u> <del>S</del>   ∀ <u>A</u> A Paragraph $\checkmark$ <u>T</u> <sub>x</sub>   <= →= ⋮≡ $\frac{1}{3}$ =   ,, ∈∋ = |
|          | Type details for this new meeting                                                                                                    |

#### Uus koosolek Üksikasjad Plaanimisabimees

Salvesta Sule

#### Ajavöönd: (UTC+02:00) Helsingi, Kiiev, Riia, Sofia, Tallinn, Vilnius $\, \smallsetminus \,$

| 0        | Lisa pealkiri                                                                                                    |                                                                                                    |                                 |                                  |                |         |           |      |          |      |      |      |      |       |        |       |             |               |       |
|----------|----------------------------------------------------------------------------------------------------|----------------------------------------------------------------------------------------------------|---------------------------------|----------------------------------|----------------|---------|-----------|------|----------|------|------|------|------|-------|--------|-------|-------------|---------------|-------|
| ot<br>Jo | Lisa nõutavad osalejad                                                                                                    |                                                                                                    |                                 |                                  |                | + Val   | batahtlik | ud   |          |      |      |      |      |       |        |       |             |               |       |
| ÷        | 28. jaan 2021       7:00       ~       >       28. jaan 2021       7:30       ~       30 min       •       Kogu päev                                                    |                                                                                                    |                                 |                                  |                |         |           |      |          |      |      |      |      |       |        |       |             |               |       |
| Ø        | Ei kordu ~                                                                                                    | Uus koosolek Üksik                                                                                                    | kasjad Plaanim                  | isabimees                        |                |         |           |      |          |      |      |      |      |       |        | Sa    | lvesta      | Sule          |       |
| Ē        | Lisa kanal                                                                                                    | Ajavöönd: (UTC+02:00) Helsing                                                                                                    | i, Kiiev, Riia, Sofia<br>7:00 ~ | Tallinn, Vilnius<br>→ 28. jaan 2 | 021            | 7:30    | ✓ 30 min  | • Ko | ogu päev |      |      |      |      |       |        |       |             |               |       |
| 0        | Lisa asukoht                                                                                                    |                                                                                                    | äev, 27. jaanua                 | r 2021 <b>neljapä</b> e          | ev, 28. jaanua | ar 2021 |           |      |          |      |      |      |      |       |        |       |             | Kuva minu töö | iaeg  |
| Ŷ        |                                                                                                    | Kõik osalejad                                                                                                    | 0 23.00                         | 0.00                             | 1.00           | 2.00    | 3.00      | 4.00 | 5.00     | 6.00 | 7.00 | 8.00 | 9.00 | 10.00 | 11.00  | 12.00 | 13.00       | 14.00         | 15.00 |
| :=       | $\textbf{B}  \textit{I}  \cup  \textbf{S} \mid \forall  \textbf{A}  \textbf{A}  \textbf{Lõik} \lor  \textit{I}_{\textbf{x}} \mid \Leftarrow \rightarrow \Xi  \boxminus$ | - Nõutavad osalejad                                                                                                    |                                 |                                  |                |         |           |      |          |      |      |      |      |       |        |       |             |               |       |
|          | Sisesta selle uue koosoleku üksikasjad                                                                                                    | کی لامند لادیا<br>Saadaval<br>کھ* Lisa nõutavad osalejad                                                                                                    |                                 |                                  |                |         |           |      |          |      |      |      |      |       | Ernits |       | Kroonpressi | koolitus      |       |
|          | Jagatava lingi tekkimiseks                                                                                                    | دین معلوم معلوم<br>معلوم معلوم معلوم معلوم معلوم معلوم معلوم معلوم معلوم معلوم معلوم معلوم معلوم معلوم معلوم معلوم معلوم معلوم معلوم |                                 |                                  |                |         |           |      |          |      |      |      |      |       |        |       |             |               |       |
|          | tuleb lisada osalejaid.                                                                                                    | ♥ Lisa asukoht                                                                                                    |                                 |                                  |                |         |           |      |          |      |      |      |      |       |        |       |             |               |       |
|          |                                                                                                    |                                                                                                    |                                 |                                  |                |         |           |      |          |      |      |      |      |       |        |       |             |               |       |
|          |                                                                                                    |                                                                                                    |                                 |                                  |                |         |           |      |          |      |      |      |      |       |        |       |             |               |       |
|          |                                                                                                    |                                                                                                    |                                 |                                  | _              | _       | _         | _    | _        | _    |      | _    | _    |       |        |       | _           | _             |       |

|                  | Microsoft Teams               | Q. Otsi |                                         |            |                          |                               | R |
|------------------|-------------------------------|---------|-----------------------------------------|------------|--------------------------|-------------------------------|---|
| evus             | Failid                        | 🕔 Vi    | matised                                 |            |                          |                               |   |
| estlus           | Vaatamised 🕚 Viimatised       | Tüüp    | Nimi                                    | Muudetud 🕶 | Asukoht                  |                               | Ö |
| hmad             | 📫 Microsoft Teams             | N       | Said II grapp markinik                  | 1 t tagasi | -                        | )                             |   |
| lesa             | Pilvsalvestusruum             |         | MEDEL Recollect appro-                  | 1 t tagasi | Page 107 - Doubles       | 🗊 Redigeeri Teamsis           |   |
| ġ,               |                               |         |                                         | Eile       |                          | N Ava töölauarakenduses       |   |
| nder             |                               | Xa      |                                         | Eile       |                          | N Ava brauseris G→ Hangi link |   |
| ned              |                               |         |                                         | Eile       |                          |                               |   |
| ilid             |                               | Xa      |                                         | 25.01.21   |                          |                               |   |
| • •              |                               | Xa      |                                         | 25.01.21   |                          |                               |   |
|                  |                               | Xa      |                                         | 25.01.21   |                          |                               |   |
|                  |                               |         |                                         | 25.01.21   |                          |                               |   |
|                  |                               |         | Dokument2.docs                          | 24.01.21   |                          |                               |   |
|                  |                               |         |                                         | 22.01.21   |                          |                               |   |
|                  |                               | Xa      |                                         | 21.01.21   |                          |                               |   |
| ŝ                |                               |         |                                         | 20.01.21   |                          |                               |   |
| idused           |                               | •       |                                         | 19.01.21   |                          |                               |   |
| <b>)</b><br>kker | + Pilvsalvestusruumi lisamine |         | activation/12/02/1 Zoorei repetial deca | 19.01.21   | Succession Street Street |                               |   |

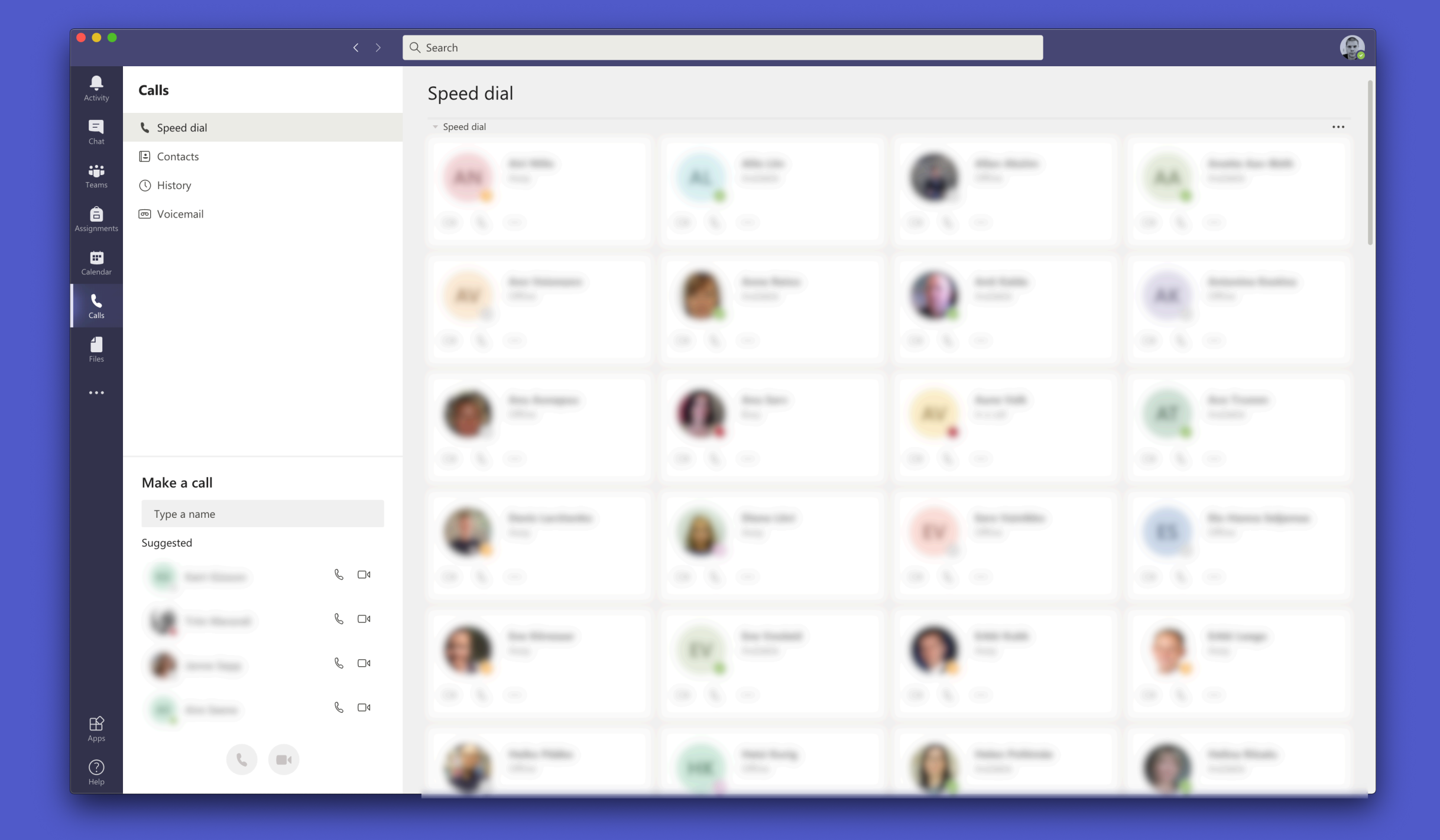

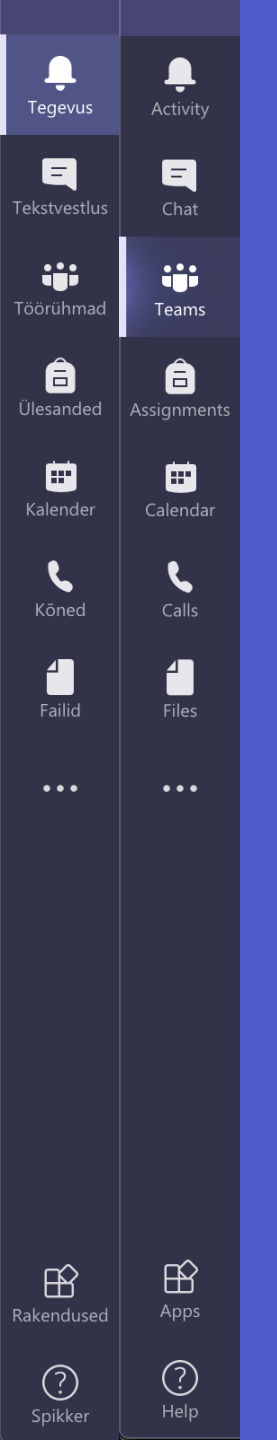

## MS Teams seaded ja vaade

| ••   |       |                                                                                                    |                                                                                                    |            | Ģ                           |
|------|-------|----------------------------------------------------------------------------------------------------|----------------------------------------------------------------------------------------------------|------------|-----------------------------|
|      | Teams |                                                                                                    |                                                                                                    |            | ழு இ ஃ⁺ Join or create team |
|      |       | Settings                                                                                                    |                                                                                                    | ×          |                             |
| eams |       | <ul> <li>② General</li> <li>⑦ Privacy</li> <li>♀ Notifications</li> <li>♀ Devices</li> <li>酚 Permissions</li> <li>♥ Calls</li> </ul> | Theme         Image: Default         Default         Dark         High contrast                                                                                                    |            |                             |
|      |       |                                                                                                    | Choose how you want to navigate between teams.                                                                                                    |            |                             |
|      |       |                                                                                                    | Application To restart, hold down Control and click the Teams icon, then select Quit. Then reopen Teams Auto-start application                                                                                                    |            |                             |
|      |       |                                                                                                    | <ul> <li>On close, keep the application running</li> <li>Disable GPU hardware acceleration (requires restarting Teams)</li> <li>Turn on new meeting experience (New meetings and calls will open in separate windows. Requires restarting Teams.)</li> <li>Enable logging for meeting diagnostics (requires restarting Teams)</li> </ul> | 5          |                             |
|      |       |                                                                                                    | Language<br>Restart to apply language settings.                                                                                                    | tel second |                             |

## Teamsi teatised

| L | Sätted       |  |
|---|--------------|--|
| L | 🖏 Üldine     |  |
| L | 🕀 Privaatsus |  |
|   | 📮 Teatised   |  |
|   | 🕼 Seadmed    |  |
| L | 🛱 Õigused    |  |
|   | 🗞 Kõned      |  |
|   |              |  |

#### < Tagasi jaotisse Sätted

#### Tekstvestlus

| @mainimised                 | Riba ja kanal | $\sim$ |
|-----------------------------|---------------|--------|
| Vastused                    | Riba          | $\sim$ |
| Meeldimised ja reaktsioonid | Riba ja kanal | $\sim$ |

# Meilisõnum Märkamata tegevuste meilid Iga tunni järel Ilme ja heli Kuva sõnumi eelvaade Esita teatiste heli

#### Töörühmad ja kanalid

Saad töölaua- ja tegevusteatisi järgmiste sündmuste kohta:

| Kõik tegevused<br>Uued sõnumid,<br>reaktsioonid ja kõik<br>mainimised | Mainimised ja<br>vastused<br>Isiklikud mainimised ja<br>vastused sinu sõnumitele | Kohandatud ><br>Sinu kohandatud sätted on<br>aktiivsed. |
|-----------------------------------------------------------------------|----------------------------------------------------------------------------------|---------------------------------------------------------|
|-----------------------------------------------------------------------|----------------------------------------------------------------------------------|---------------------------------------------------------|

Tekstvestlus
Vastused, mainimised ja reaktsioonid.
Redigeeri

# Koosolekud Redigeeri Meeldetuletused, tööde ajastused ja kalendrisätted. Redigeeri Inimesed Saad jälgida inimese olekut ja saad teavituse, kui tema olek on "Saadaval" Redigeeri või "Võrgust väljas". Muu

Teamsi soovitused, näpunäited ja viibad.

Redigeeri

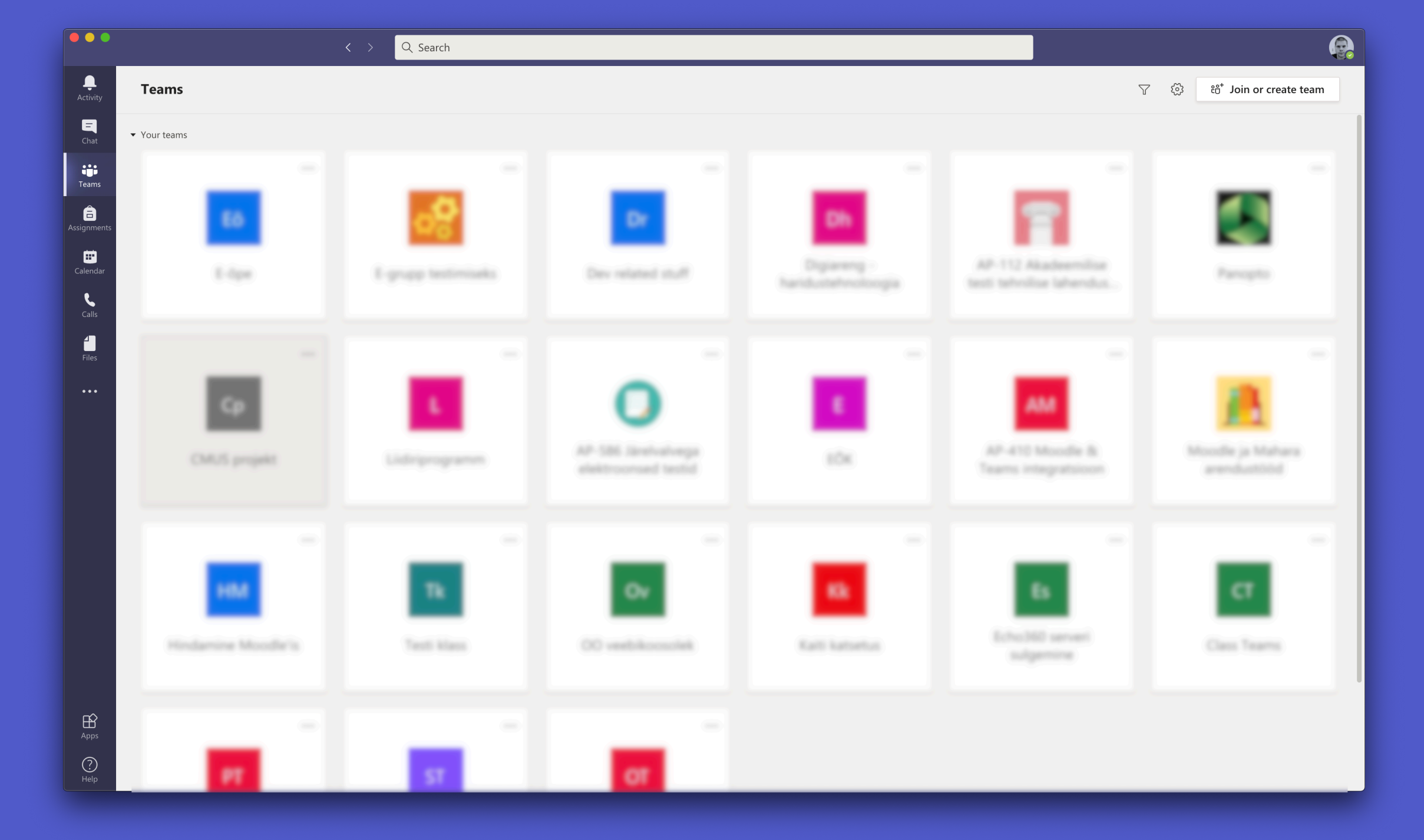

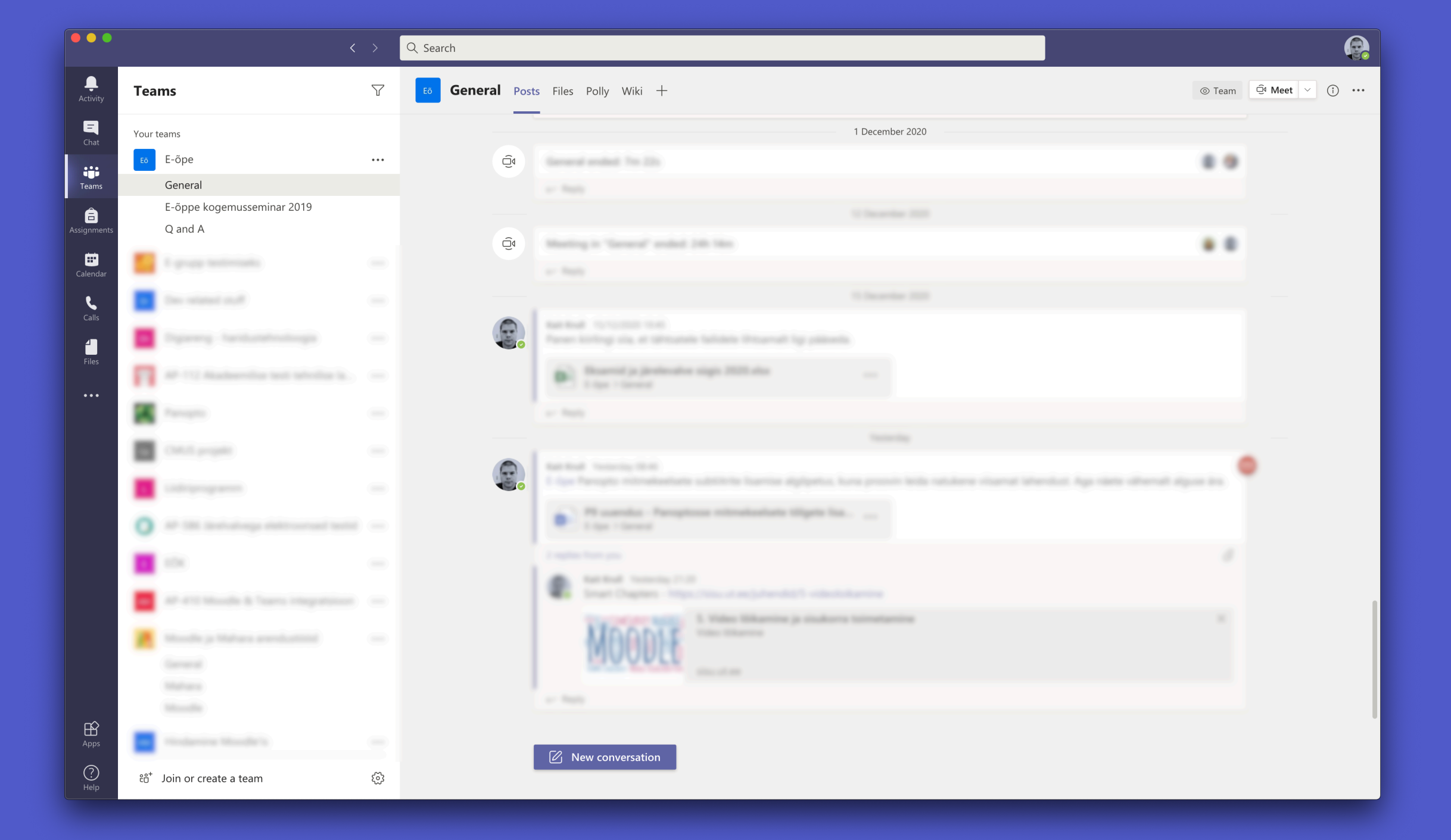

## Võimekas tekstikast

Start a new conversation. Type @ to mention someone.

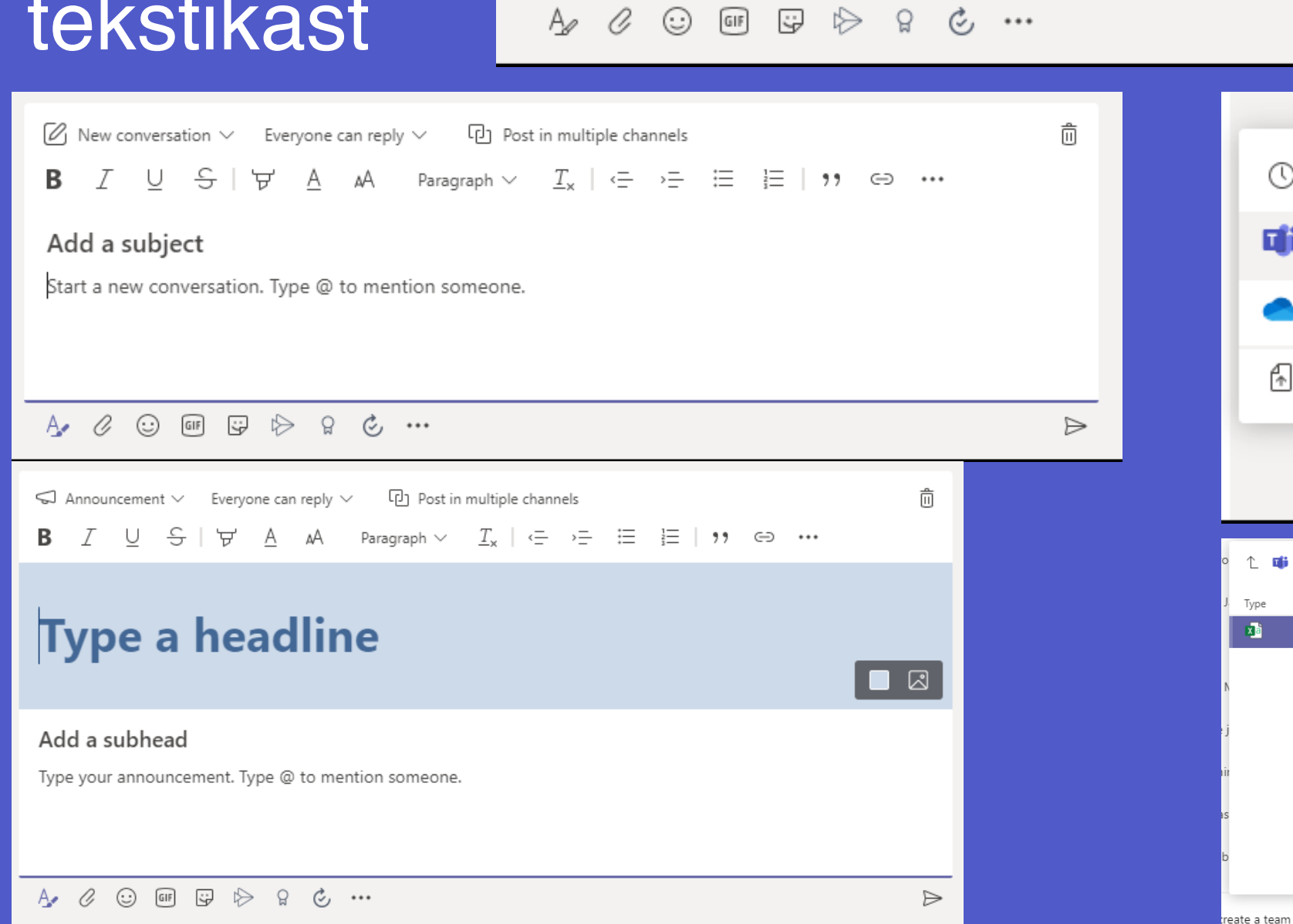

# Image: Second second seco

 $\geq$ 

| 1 📫  | General    |            |             | Ö        |
|------|------------|------------|-------------|----------|
| Туре | Name       | Modified 🔻 | Modified by | Size     |
|      | test1.xlsx | 1/28/21    | Kait Krull  | 14.92 KB |

63

Cancel

Share a linl

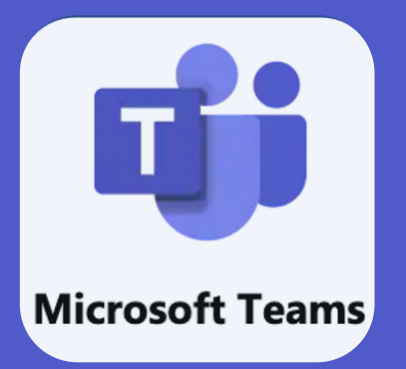

## Videokoosolek

Võimalused ja tähelepanekud

## Videokoosoleku võimalused

- Võimaldab teha videokoosolekuid kuni 300 liikmega
  - 9 videopilti, 49 videopilti galerii vaates + lisaks erivaated
  - Ekraani, programmi, PowerPointi, interneti vahelehtede, arvutiheli jagamine
  - Võimalus anda kontroll oma arvuti üle teisele kasutajale
  - Salvestamise ja järelvaatamise võimalus
  - Sõnumivahetusala
  - Võimalik jagada juurdepääsu isikutele väljastpoolt organisatsioonist
  - Kuni 50 eraldatud ruumi (Breakout room)
- Meeting Notes / Koosolekumärkmed
- Turn off incoming video / Lülita sissetulev video välja
- Valge tahvel Microsoft Whiteboardiga

## Videokoosoleku seaded

#### Meeting options

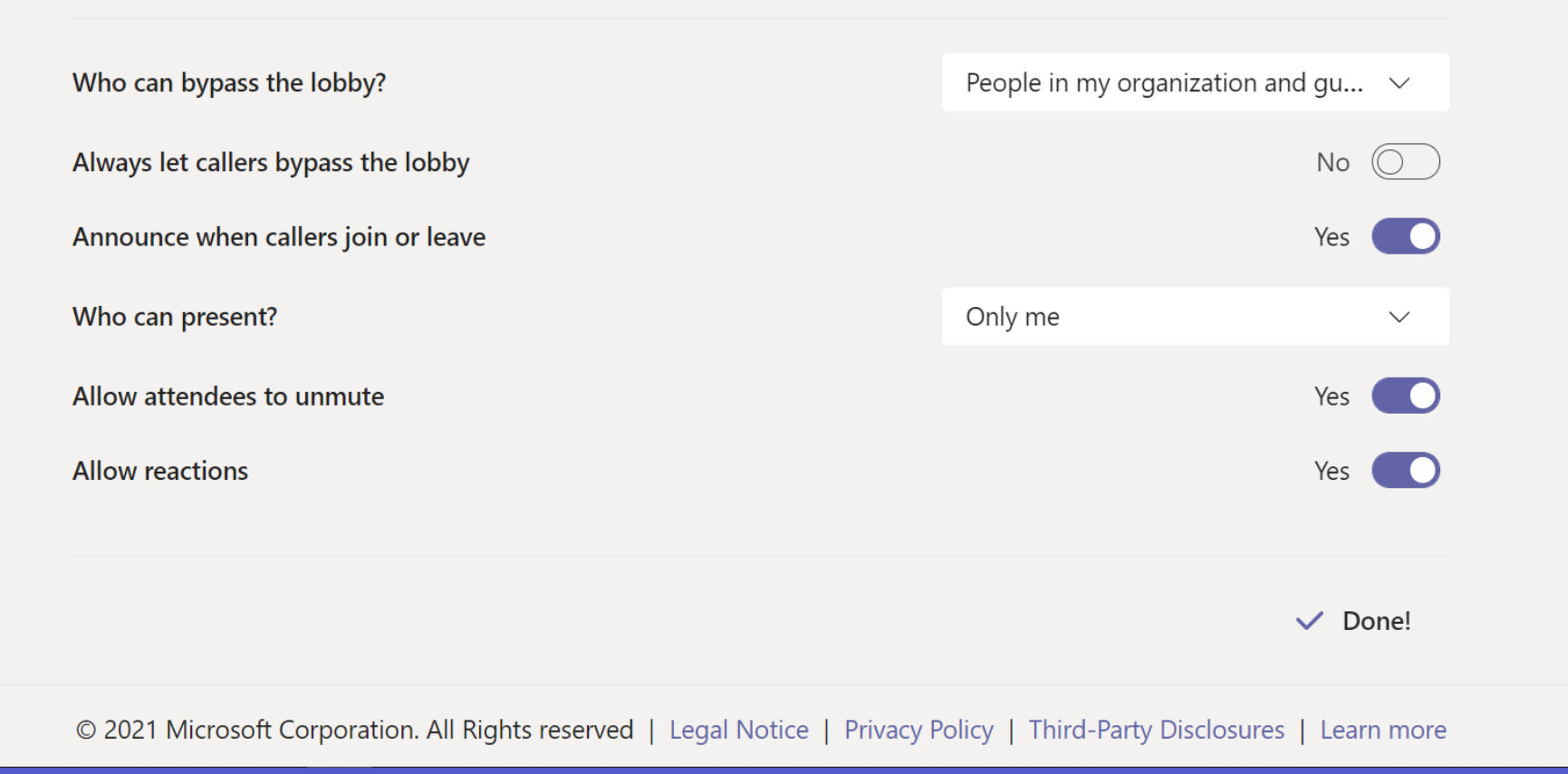

#### **Recurring Event**

Occurs every other day @16:30 until 12 February
 & Kait Krull

#### **Meeting options**

| Who can bypass the lobby?           | People in my organization and g | ju   | $\sim$     |
|-------------------------------------|---------------------------------|------|------------|
| Always let callers bypass the lobby | Ν                               | No ( | $\bigcirc$ |
| Announce when callers join or leave | Y                               | es   |            |
| Who can present?                    | Everyone                        |      | $\sim$     |
| Allow attendees to unmute           | Y                               | es ( |            |
| Allow meeting chat                  | Enabled                         |      | $\sim$     |
|                                     |                                 |      |            |

| Who can bypass the lobby?                                                  | People in my organization and gu $ \smallsetminus $                        |
|----------------------------------------------------------------------------|----------------------------------------------------------------------------|
| Always let callers bypass the lobby<br>Announce when callers join or leave | Everyone<br>People in my organization, trusted<br>organizations and guests |
|                                                                            | People in my organization and guests                                       |
| Who can present?                                                           | Only me                                                                    |
| Allow attendees to unmute                                                  | Yes 🕥                                                                      |
|                                                                            |                                                                            |

| Who can present?                                | Everyone                                                            | $\sim$ |
|-------------------------------------------------|---------------------------------------------------------------------|--------|
| Allow attendees to unmute<br>Allow meeting chat | Everyone<br>People in my organization<br>Specific people<br>Only me |        |
|                                                 | Sa                                                                  | ive    |

| Allow meeting chat | Enabled         | ~ |
|--------------------|-----------------|---|
|                    | Enabled         |   |
|                    | Disabled        |   |
|                    | In-meeting only |   |
|                    |                 |   |

Save

## Eraldatud rühmad ehk Breakout rooms

Võimalus eraldatud ruume luua on vaid koosolekuruumi omanikul.

| Sirutuspaus                                      | (10 min)                                                          |                                                                |                 |
|--------------------------------------------------|-------------------------------------------------------------------|----------------------------------------------------------------|-----------------|
|                                                  | Create breakout rooms                                             |                                                                | l               |
|                                                  | Room settings                                                     |                                                                |                 |
|                                                  | How many rooms do you need?                                       |                                                                |                 |
| Aktiivne<br>Aktiivne                             | <b>Participants</b><br>How do you want to assign people to rooms? |                                                                |                 |
| Liikumis<br>Liikuma                              | • Automatically<br>Assign 3 people to 1 room (3 per room)         |                                                                |                 |
| Sirutusp<br><b>Arutelu</b><br>15 min -           | O Manually<br>Add participants individually to Breakout Rooms.    |                                                                | l               |
| iga koc<br>saletaks<br><u>Teams</u> ,<br>dustaks | Cancel Create rooms                                               | arutelu läbiviimine<br>le mugavas<br>uni 3 min (8 <u>zoomi</u> |                 |
| Õpetajate liik<br>Lõpetamine                     | umisrõõm (15 min) Maarja, Merike                                  |                                                                |                 |
|                                                  |                                                                   | Ga Kuvasätted (D) Süvenemisrežiim 💷 🔳 📻 – – – + 14             | <b>v</b><br>40% |

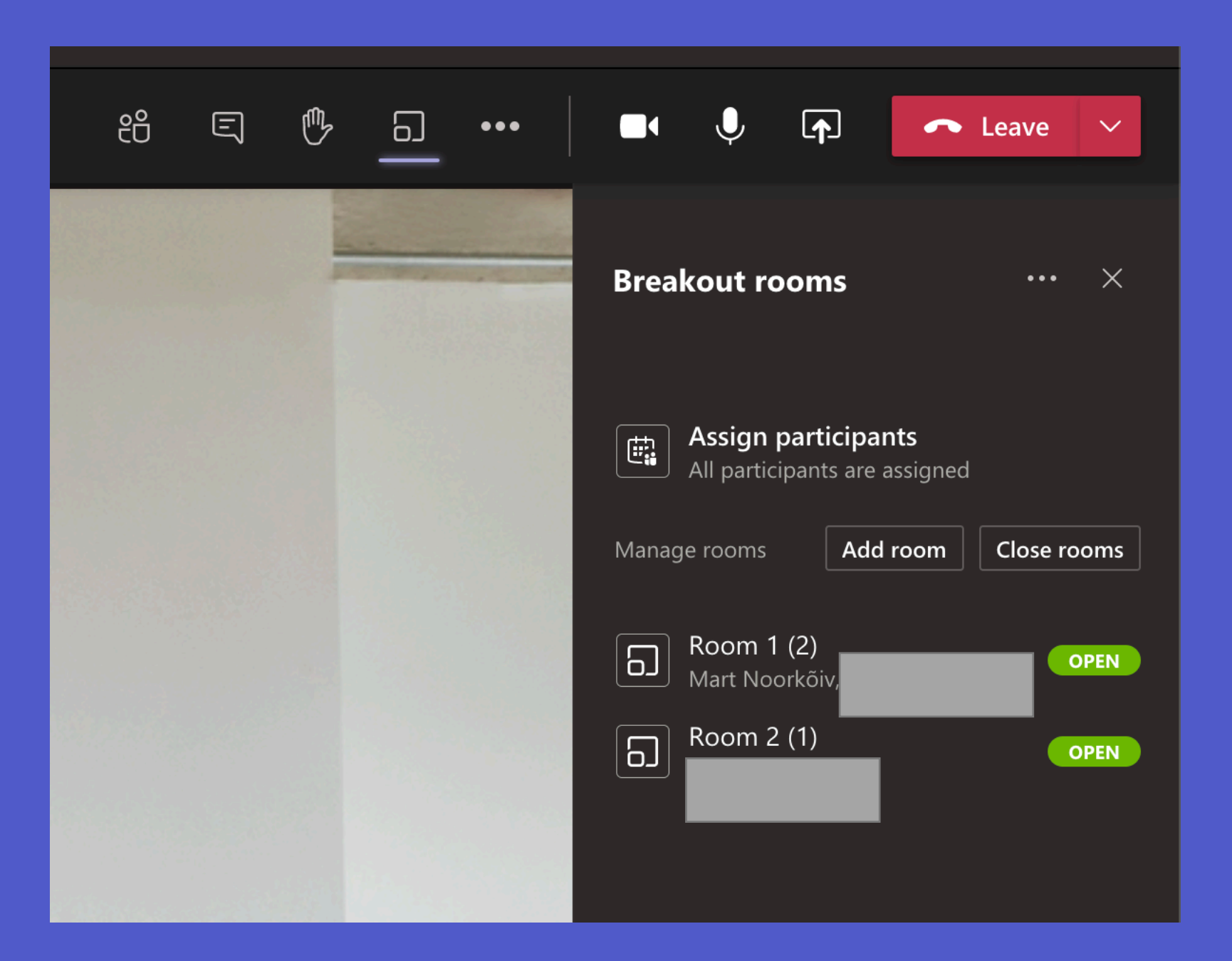

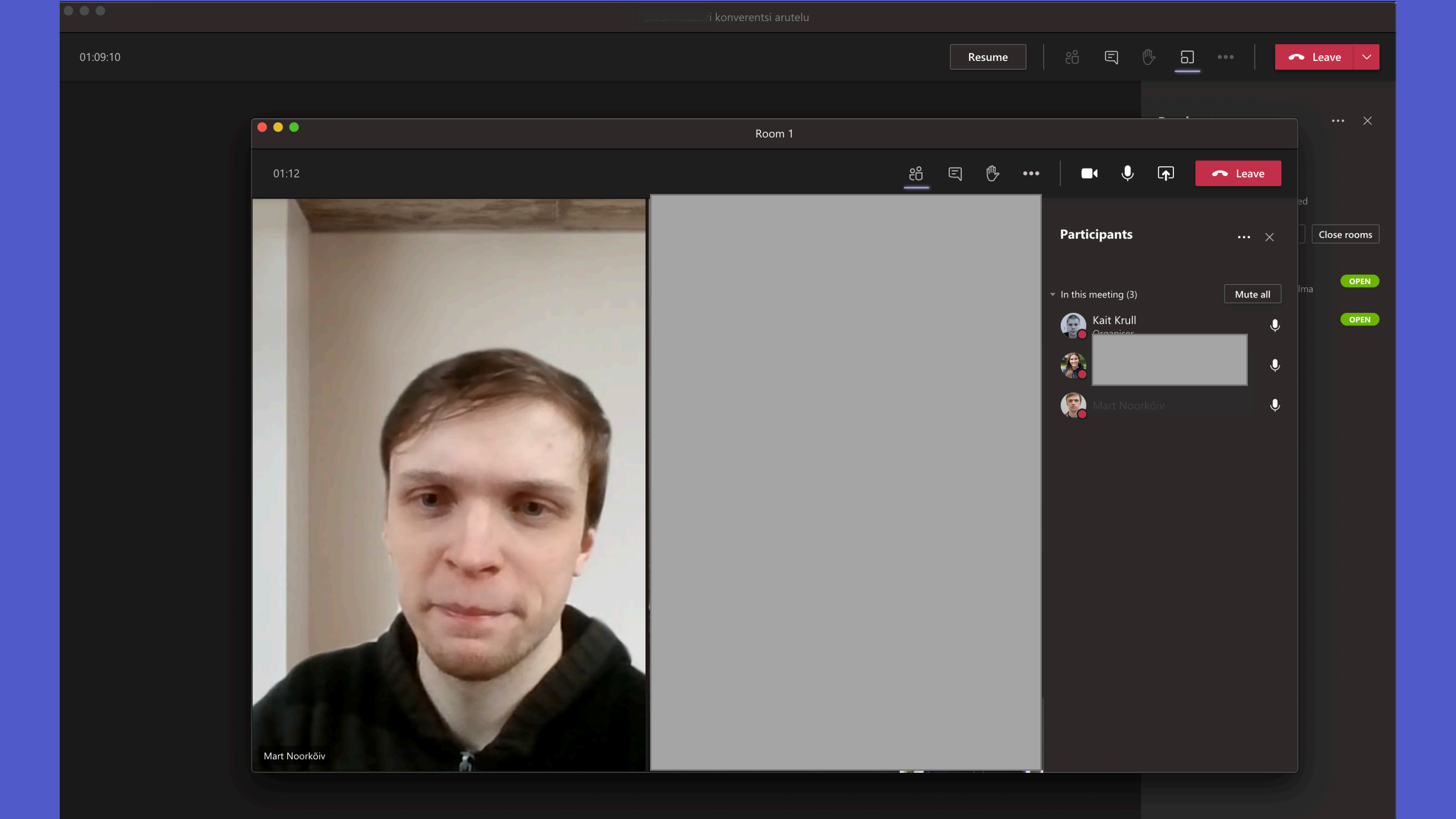

## Kirjuta teade kõikidesse eraldatud ruumidesse

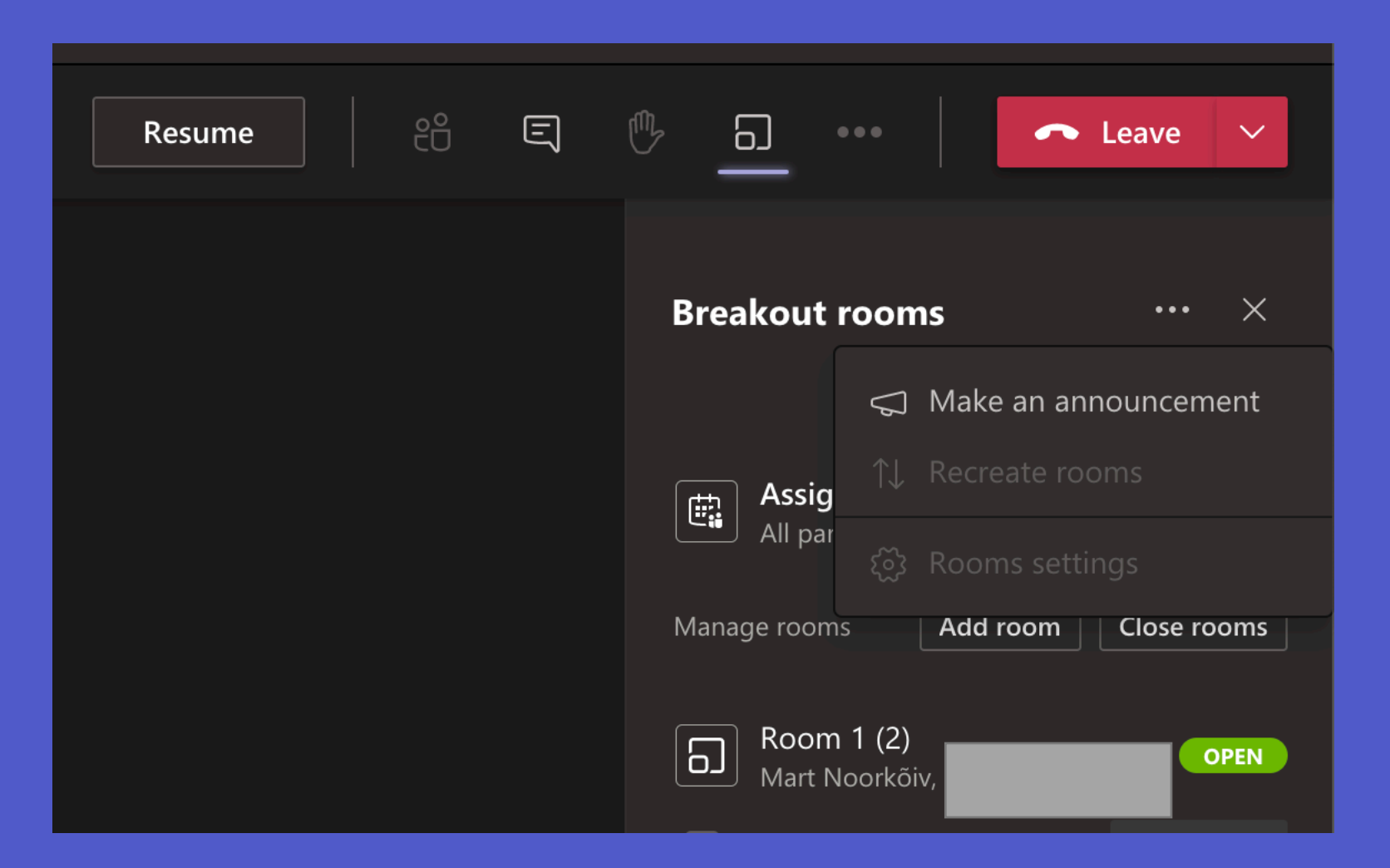

## Sessioonide salvestamine ja salvestuste jagamine

- Kõiki sessioone saab salvestada, kaasaarvatud eraldatud ruumide tegevust
- Osad salvestused MS Stream, osad OneDrive for Business
- Vaikimisi näevad vaid töörühmaga/kanaliga seotud kasutajad
- MS Streami videosid ei saa jagada väljaspool ülikooli kasutajatele
- OneDrive videote õigusi peaks saama muuta, et salvestusele pääseks ligi ka väljaspool ülikooli kasutajad
- OneDrive videod tekivad töörühma Recordings kausta alla
- MS Stream uueneb seega uuemad salvestused tekivad töörühmale eraldatud pilveruumi hulka.

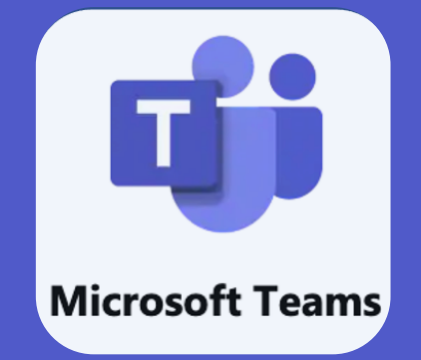

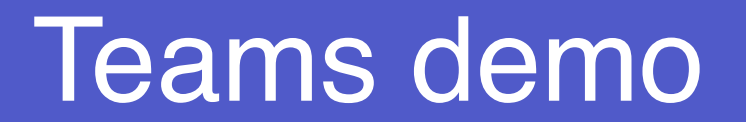

## Töörühma liigid

#### Select a team type

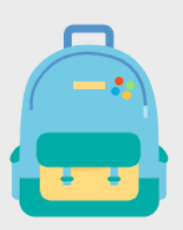

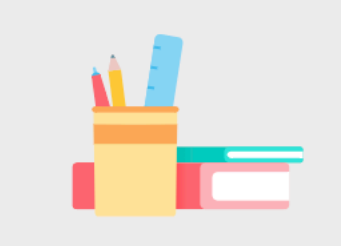

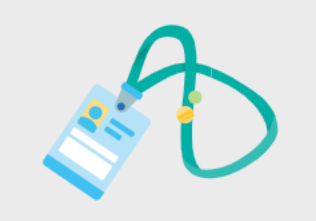

**Staff** School administration and development

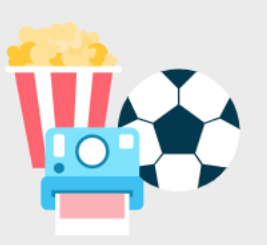

Other Clubs, study groups, after school activities

Cancel

**Class** Discussions, group projects, assignments Professional Learning Community (PLC) Educator working group

## OneNote

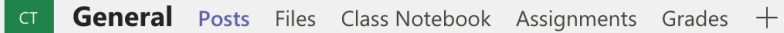

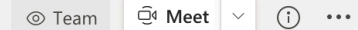

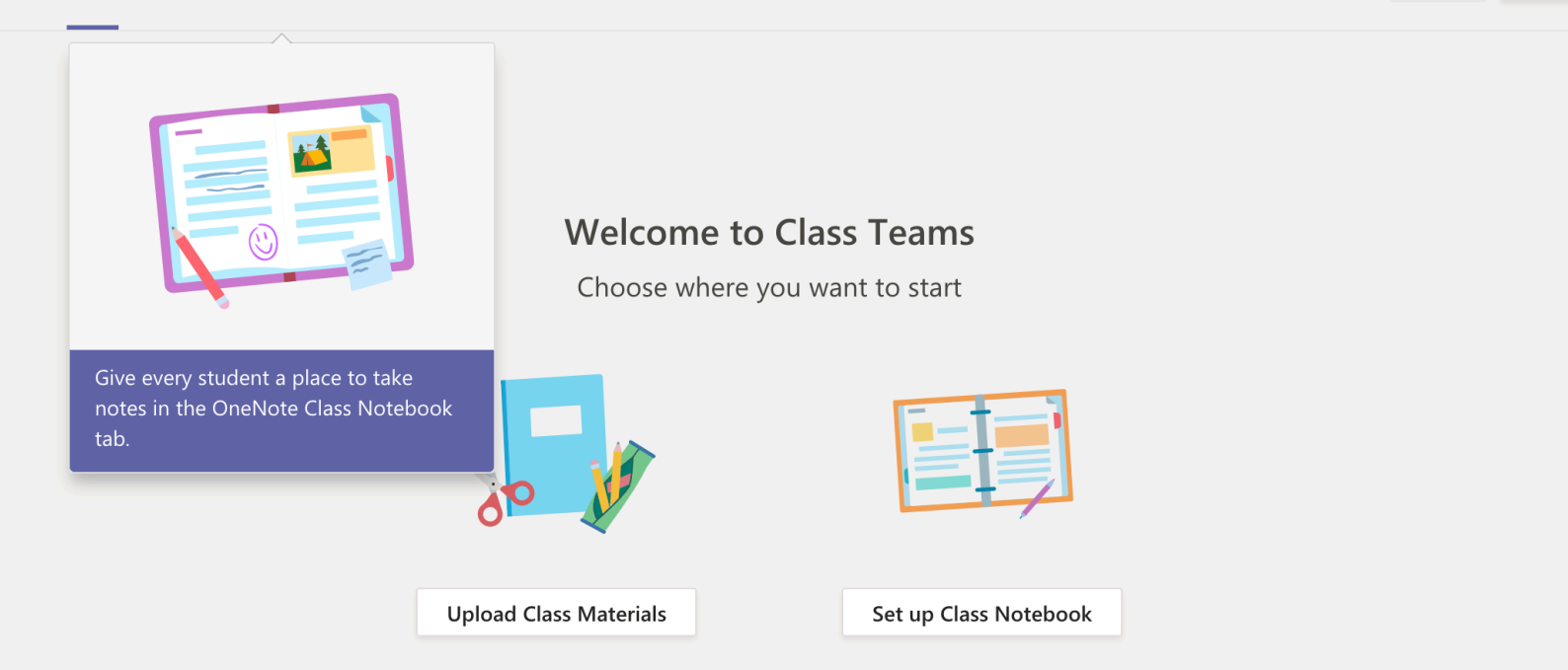

#### Here's what you will get in your Class Teams Notebook:

#### **Collaboration Space**

- $\bigcirc$  Teacher can edit the content  $g^{\bigcirc}$  Student can edit the content
- Team notes are stored here for everyone to see. All channels will have sections here.

#### **Content Library**

Publish course materials to students.

#### **Teacher-Only Section**

A private space for teachers

#### **Student Notebooks**

A private space for each student.

 $\bigcirc R$  Teacher can edit the content  ${}_{\mathbb{R}}^{\mathbb{R}}$  Student can only view the content

 $\bigcirc$  Teacher can edit the content  $g^{\bigcirc}$  Student cannot view the content

 $\beta$  Teacher can edit the content

 $g^{R}$  Student can edit his or her own content and can't view others' notebooks

Discard

#### Set up the sections in each student's private space.

Use the following suggestions or create your own.

#### Class Teams Notebook

#### Student name

| Handouts    | $\times$ |
|-------------|----------|
| Class Notes | $\times$ |
| Homework    | $\times$ |
| Quizzes     | $\times$ |

+ Add section

| File    | Home Insert Draw View Help Class Notebook Open in Browser 🗸 🖓 Tell me what you want to do                                                                                                    |                   |
|---------|----------------------------------------------------------------------------------------------------|-------------------|
| "∽      | $\square \lor \square \lor \square \lor \square \lor \square \lor \square \lor \square \lor \square \lor \square \lor \square \lor$                                                                                                    | ·               • |
| ™<br>,2 | Welcome to Class Notebook                                                                                                    |                   |
|         | Your OneNote Class Notebook is a digital notebook for the whole class to store text, images, handwritten notes, attachments, links, voice, video, and more.<br><i>Each notebook is organized into three parts:</i>                                                                                                    |                   |
|         | <ol> <li>Student Notebooks — A private space shared between the teacher and each individual student. Teachers can access every student notebook, while students can only see their own.</li> <li>Content Library — A read-only space where teachers can share handouts with students.</li> <li>Collaboration Space — A space where everyone in your class can share, organize, and collaborate.</li> </ol> |                   |
|         |                                                                                                    |                   |

How to make the most of Class Notebook in your Class Team:

Start adding materials or collaborating in your Class Notebook today. Use the menu to the left to open or add new pages.

#### General Posts Files Class Notebook Assignments Grades +

∠<sup>¬</sup> " ⊕ ⊡ • Meet ~

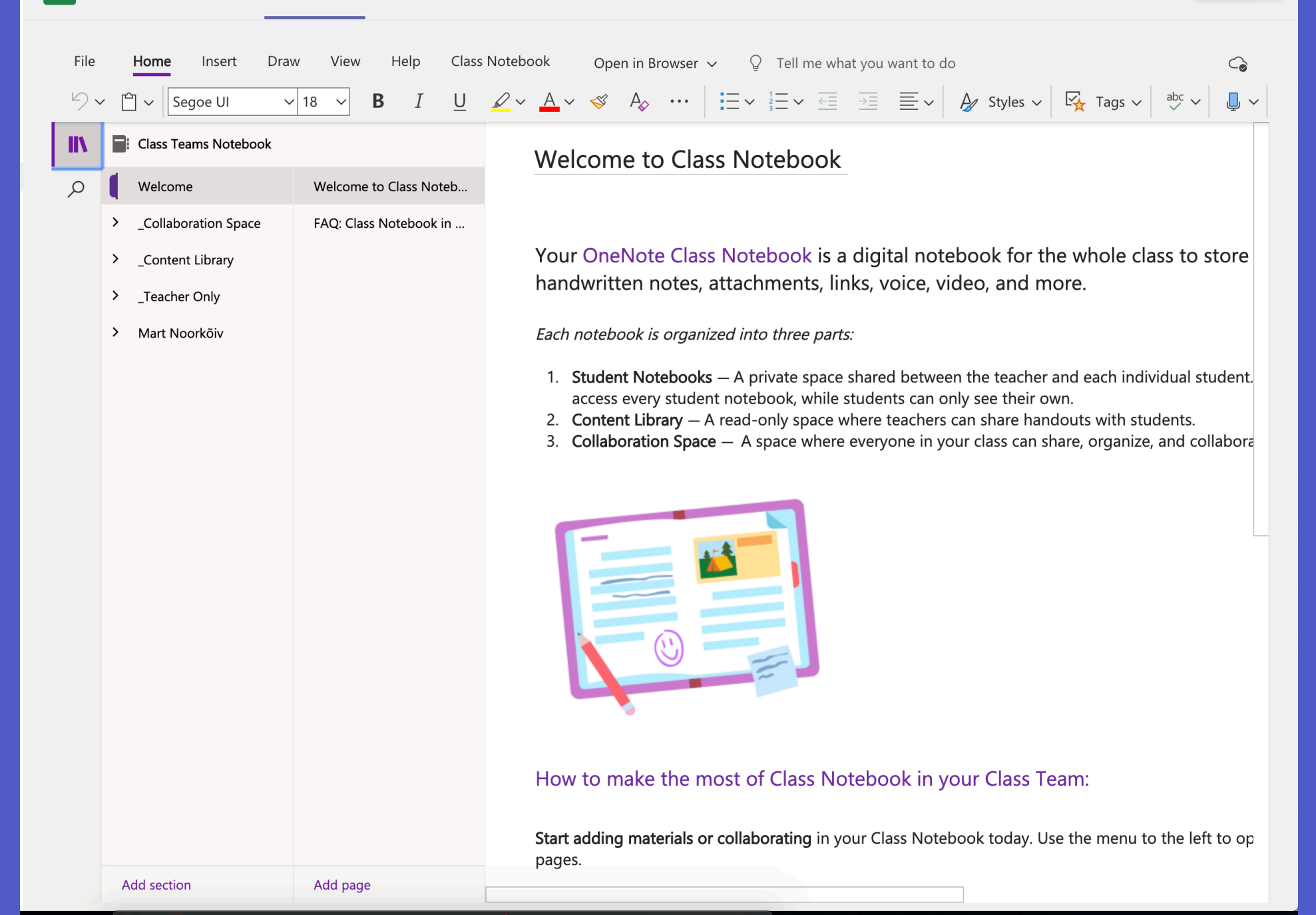

| ст Ge     | eneral Posts Files Class                 | s Notebook Assignments (      | Grades + |                 |               |                    |             |          | Dig Meet V |
|-----------|------------------------------------------|-------------------------------|----------|-----------------|---------------|--------------------|-------------|----------|------------|
| File      | Home Insert Drav                         | w View Help Class             | Notebook | Open in Browser | V Q Tell me v | what you want to d |             |          | obc        |
| -/~       | Calibri Light                            | $\mathbf{B}$ $I$ $\mathbf{U}$ |          | ♦ ₩             |               |                    | By Styles ~ | Ľ Iags ∨ |            |
| <b>۱۱</b> | Welcome                                  | Untitled Page                 |          |                 |               |                    |             |          |            |
| ,         | <ul> <li>_Collaboration Space</li> </ul> | -                             |          |                 |               |                    |             |          |            |
|           | Using the Collabora                      |                               |          |                 |               |                    |             |          |            |
|           | ✓ _Content Library                       |                               |          |                 |               |                    |             |          |            |
|           | Using the Content                        |                               |          |                 |               |                    |             |          |            |
|           | <ul> <li>_Teacher Only</li> </ul>        |                               |          |                 |               |                    |             |          |            |
|           | Using the Teacher                        |                               |          |                 |               |                    |             |          |            |
|           | Class Notes                              |                               |          |                 |               |                    |             |          |            |
|           | Homework                                 |                               |          |                 |               |                    |             |          |            |
|           | Quizzes                                  |                               |          |                 |               |                    |             |          |            |
|           | Handouts                                 |                               |          |                 |               |                    |             |          |            |
|           |                                          |                               |          |                 |               |                    |             |          |            |
|           |                                          |                               |          |                 |               |                    |             |          |            |
|           |                                          |                               |          |                 |               |                    |             |          |            |
|           |                                          |                               |          |                 |               |                    |             |          |            |
|           |                                          |                               |          |                 |               |                    |             |          |            |
|           |                                          |                               |          |                 |               |                    |             |          |            |
|           | Add section                              | Add page                      |          |                 |               |                    |             |          |            |

## Ülesanded

| •••           | $\langle \rangle$ | Q Search       |                                                                       |                                  |                       |        |
|---------------|-------------------|----------------|-----------------------------------------------------------------------|----------------------------------|-----------------------|--------|
| <br>Activity  | < All teams       | বে General Pos | ts Files Class Notebook Ass                                           | ignments Grades +                |                       | ⊙ Team |
| Chat          | СТ                |                |                                                                       | Welcome to C<br>Choose where you | Class Teams           |        |
| Assignments   | Class Teams       |                |                                                                       |                                  | - + - 1               |        |
| Calendar      | General           |                |                                                                       | o VI                             |                       |        |
| <b>C</b> alls |                   |                |                                                                       |                                  | Set up Class Notebook |        |
| Files         |                   |                |                                                                       |                                  | Set up class Notebook |        |
|               |                   | 8,             | Assignments 19:10<br>First Assignment<br>Due 5 Feb<br>View assignment |                                  |                       | 88     |
|               |                   |                | ← Reply                                                               | Last                             | t read                |        |
|               |                   | A,             | Assignments 19:15<br>First Quiz<br>Due 5 Feb<br>View assignment       |                                  |                       | 83     |
| Apps          |                   |                | New conversation                                                      |                                  |                       |        |
| 0             |                   |                |                                                                       |                                  |                       |        |

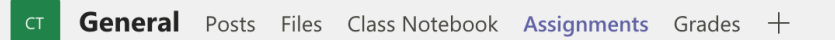

 $\circlearrowleft$  All categories  $\checkmark$ 

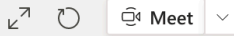

•••

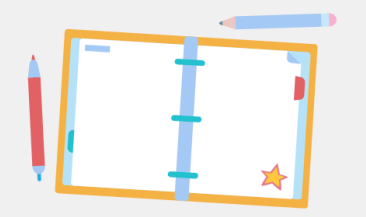

Don't you just love a blank slate? Create your first assignment here.

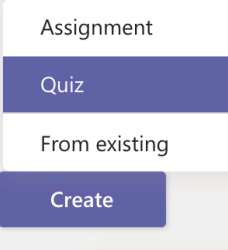

| General Posts Files Class Notebook Assignments Grades +                |   |              |         |      | ⊾ <sup>7</sup> Õ Ō Meet |
|------------------------------------------------------------------------|---|--------------|---------|------|-------------------------|
|                                                                        |   |              |         |      |                         |
| New assignment                                                         |   |              | Discard | Save | Assign                  |
| Title (required)                                                       |   |              |         |      |                         |
| Enter title                                                            |   |              |         |      |                         |
| Add category                                                           |   |              |         |      |                         |
| Instructions                                                           |   |              |         |      |                         |
| Enter instructions                                                     |   |              |         |      |                         |
| Add resources                                                          |   |              |         |      |                         |
| Points                                                                 |   |              |         |      |                         |
| No points                                                              |   |              |         |      |                         |
| I Add rubric                                                           |   |              |         |      |                         |
| Assign to                                                              |   |              |         |      |                         |
| Class Teams                                                            | 민 | All students |         |      | <u>_</u> +              |
| Don't assign to students added to this class in the future. Edit       |   |              |         |      |                         |
|                                                                        |   |              |         |      |                         |
| Date due                                                               |   | Time due     |         |      | 0                       |
| Fri, 5 Feb 2021                                                        |   | 23:59        |         |      | (L)                     |
| Assignment will be posted immediately with late hand-ins allowed. Edit |   |              |         |      |                         |
| Settings                                                               |   |              |         |      |                         |
|                                                                        |   |              |         |      |                         |
| Post assignment notifications to this channel: General                 |   | Edit         |         |      |                         |
|                                                                        |   |              |         |      |                         |
|                                                                        |   |              |         |      |                         |
|                                                                        |   |              |         |      |                         |
|                                                                        |   |              |         |      |                         |

| General Posts Files Class Notebook Assignm         | ents Grades + |                     |         | u <sup>⊼</sup> Õ © Meet ∨ |
|----------------------------------------------------|---------------|---------------------|---------|---------------------------|
| New assignment                                     |               | Saved: 4 Feb, 19:04 | Discard | Save Assign               |
| ⊤<br>Choose a rubric                               |               | ×                   |         |                           |
| A H New rubric A Upload rubric                     | Search        | Q                   |         |                           |
| e<br>Pi                                            |               | se.                 |         |                           |
|                                                    |               |                     |         | <u>o</u> ,                |
| D<br>No rubrio                                     | cs available  |                     |         |                           |
|                                                    |               |                     |         |                           |
| A.<br>Se                                           | Cancel Nex    | t                   |         |                           |
| Post assignment notifications to this channel: Gen | eral Edit     |                     |         |                           |
|                                                    |               |                     |         |                           |

#### New rubric

**General** Posts

| Title                  | $\checkmark$ Points | O No |
|------------------------|---------------------|------|
| Enter title (required) |                     |      |
| Description            |                     |      |
| Enter description      |                     |      |
|                        |                     |      |

#### marking criteria

|        |                   | Excellent      | Good           | Fair           | Poor           | + |
|--------|-------------------|----------------|----------------|----------------|----------------|---|
| ۱<br>۱ | Enter description | Enter criteria | Enter criteria | Enter criteria | Enter criteria |   |

+

 $\times$ 

#### Description

A rubric to grade motivational letter

Intro + 3 paragraphs + summary + reasons

CT General Posts Files Class Not

Good 3 points

Intro + 3 paragraphs + summary

#### marking criteria

Excellent 4 points

you are taking this course

#### Structure

Weight 50%

 $\times$ 

| 100 p | points | possible |
|-------|--------|----------|
|-------|--------|----------|

| Content                                       |                                        |                                        | Weight 50%                             |
|-----------------------------------------------|----------------------------------------|----------------------------------------|----------------------------------------|
| Excellent 4 points                            | Good 3 points                          | Fair 2 points                          | Poor 1 point                           |
| Very well formed + easy to read + very little | Well formed + readable + some mistakes | Well formed + readable + many mistakes | Not very readable + many mistakes + no |
| mistakes                                      |                                        |                                        | formatting                             |

Fair 2 points

Intro + 2 paragraphs + summary

#### Download as .csv

Edit

Poor 1 point

Intro + 1 paragraph + summary

Clos<u>e</u>

| General Posts Files Class Notebook Assignments Grades +                     |                    |                           |         |      | ∠ <sup>7</sup> ⑦ |
|-----------------------------------------------------------------------------|--------------------|---------------------------|---------|------|------------------|
| New assignment                                                              |                    | Saved: 4 Feb, 19:09       | Discard | Save | Assign           |
| Title (required)                                                            |                    |                           |         |      |                  |
| First Assignment                                                            |                    |                           |         |      |                  |
| Add category                                                                |                    |                           |         |      |                  |
| Please upload your motivational letter and do not forget to include descrip | tion about why you | u are taking this course. |         |      |                  |
| Add resources                                                               |                    |                           |         |      |                  |
| Points                                                                      |                    |                           |         |      |                  |
| 100                                                                         |                    | H Motivational letter     |         |      | ×                |
| Assign to                                                                   |                    |                           |         |      |                  |
| Class Teams                                                                 | Ð                  | All students              |         |      | 0<br>+           |
| Don't assign to students added to this class in the future. Edit            |                    |                           |         |      |                  |
| Date due                                                                    | Ti                 | me due                    |         |      |                  |
| Fri, 5 Feb 2021                                                             |                    | 23:59                     |         |      | Ŀ                |
| Assignment will be posted immediately with late hand-ins allowed. Edit      |                    |                           |         |      |                  |
| Settings                                                                    |                    |                           |         |      |                  |
| Post assignment notifications to this channel: General                      | E                  | dit                       |         |      |                  |
|                                                                             |                    |                           |         |      |                  |

| General Posts Files Class Notebook Assignments Grades + | Class Teams / General |
|---------------------------------------------------------|-----------------------|
| $\triangleleft$ All categories $\checkmark$             |                       |
| > Drafts                                                |                       |
| ✓ Assigned                                              |                       |
| First Assignment<br>Due tomorrow at 23:59               |                       |
| > Returned                                              |                       |

Create

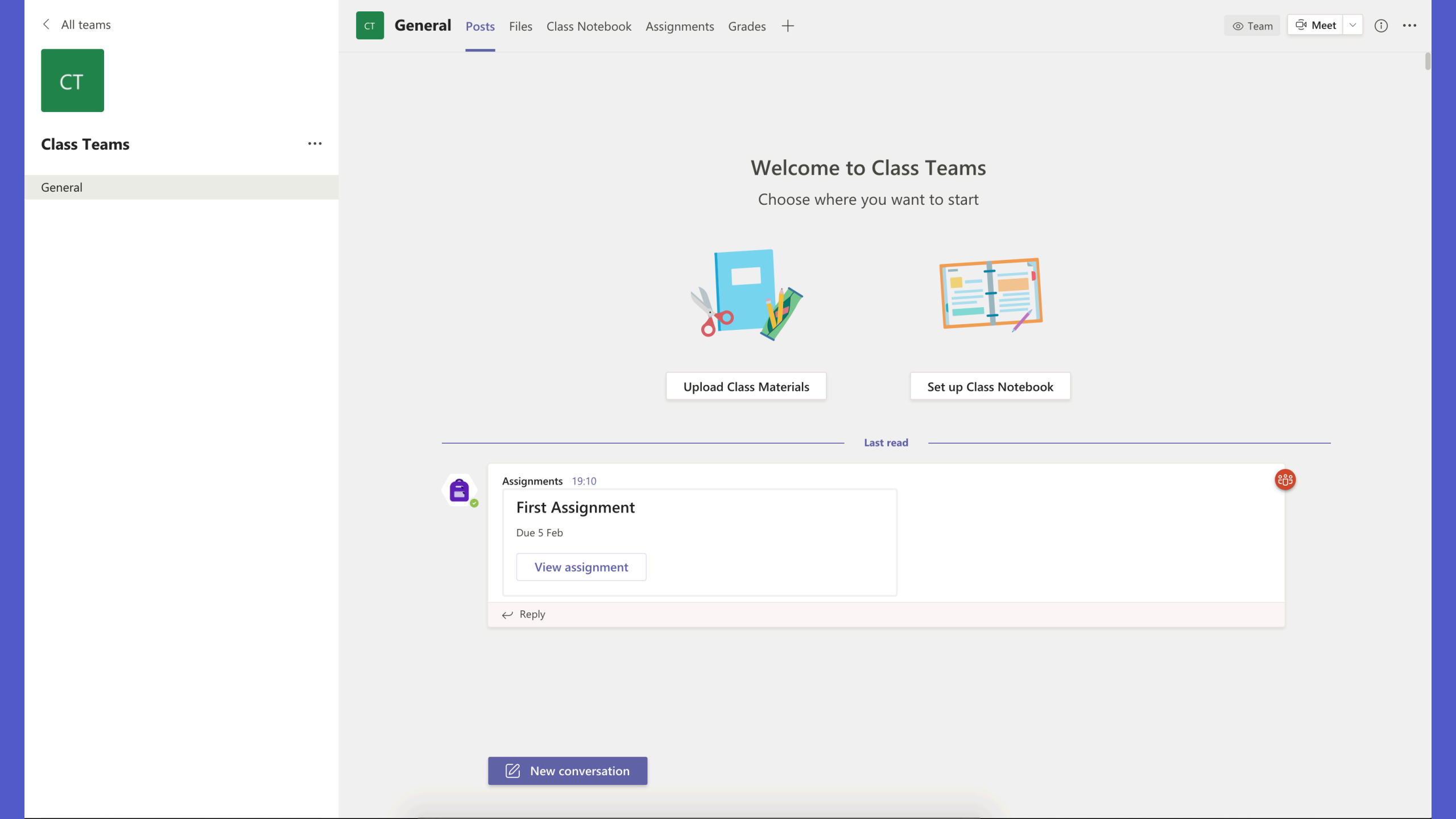

| + <u>New Quiz</u> | Search      | Q |
|-------------------|-------------|---|
| Title 🔻           | Created on  |   |
| Untitled quiz     | 11 Jan 2021 |   |
|                   |             |   |
|                   |             |   |
|                   |             |   |
|                   |             |   |
|                   |             |   |
|                   |             |   |
|                   |             |   |
|                   |             |   |
|                   |             |   |
|                   |             |   |
|                   |             |   |
|                   |             |   |
|                   |             |   |
|                   |             |   |

| Questions                                                |             | Respons  | ses          |                                                   |
|----------------------------------------------------------|-------------|----------|--------------|---------------------------------------------------|
| First Quiz (2 Points)<br>This will be your first quiz    |             |          |              |                                                   |
| 1. What year it is?<br>(1 Point)<br>2020<br>2021<br>2022 |             |          |              |                                                   |
| <ol> <li>What is this Teams group called?</li> </ol>     |             | 0        | ⑪ 个          | 4                                                 |
| Enter your answer Correct answers: Class Teams           |             | <b>↑</b> | Ranking      | Branching has a new home.Try<br>it out!<br>Got it |
| Points: 1                                                | Long answer |          | Likert (j)   |                                                   |
| + 💿 Choice T Text 🏠 Rat                                  | ing 📰 Date  | ⊥<br>~?> | Net Promoter | Score®                                            |
|                                                          |             |          | Section      |                                                   |

| General Posts Files Class Notebook Assignments Grades +                |   |              |         |      | k <sup>⊿</sup> Ω ⊕ Meet |
|------------------------------------------------------------------------|---|--------------|---------|------|-------------------------|
|                                                                        |   |              |         |      |                         |
| New assignment                                                         |   |              | Discard | Save | Assign                  |
| Title (required)                                                       |   |              |         |      |                         |
| First Quiz                                                             |   |              |         |      |                         |
| Add category                                                           |   |              |         |      |                         |
| Instructions                                                           |   |              |         |      |                         |
| Enter instructions                                                     |   |              |         |      |                         |
| First Quiz (Class Teams)                                               |   |              |         |      |                         |
| Points                                                                 |   |              |         |      |                         |
| 3 points possible                                                      |   |              |         |      |                         |
| Assign to                                                              |   |              |         |      |                         |
| Class Teams                                                            | 민 | All students |         |      | 0+                      |
| Don't assign to students added to this class in the future. Edit       |   |              |         |      |                         |
| Date due                                                               |   | Time due     |         |      |                         |
| Fri, 5 Feb 2021                                                        | Ē | 23:59        |         |      | Ŀ                       |
| Assignment will be posted immediately with late hand-ins allowed. Edit |   |              |         |      |                         |
|                                                                        |   |              |         |      |                         |
| Settings                                                               |   |              |         |      |                         |
| Post assignment notifications to this channel: General                 |   | Edit         |         |      |                         |
|                                                                        |   |              |         |      |                         |
|                                                                        |   |              |         |      |                         |
|                                                                        |   |              |         |      |                         |
|                                                                        |   |              |         |      |                         |

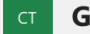

#### Due before Feb 5th

Export to Excel

|                   |   | First Assignment      | First Quiz          |
|-------------------|---|-----------------------|---------------------|
| Search students   | Q | Tomorrow • 100 points | Tomorrow • 3 points |
| MN Noorkõiv, Mart |   | Viewed                |                     |

| K Back                                               |             |         | Return          | •••   |
|------------------------------------------------------|-------------|---------|-----------------|-------|
| <b>First Assignment</b><br>Due 8 February 2021 23:59 |             |         |                 |       |
| To return (1) Returned (0)                           |             |         | Search students | Q     |
| Name                                                 | Status      | Feedbac | k               | / 100 |
| MN Noorkõiv, Mart                                    | ✓ Handed in | +       |                 |       |
|                                                      |             |         |                 |       |

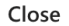

| WORKSUPi 'k | oolituse' 1 | teemad. | .docx |
|-------------|-------------|---------|-------|
|-------------|-------------|---------|-------|

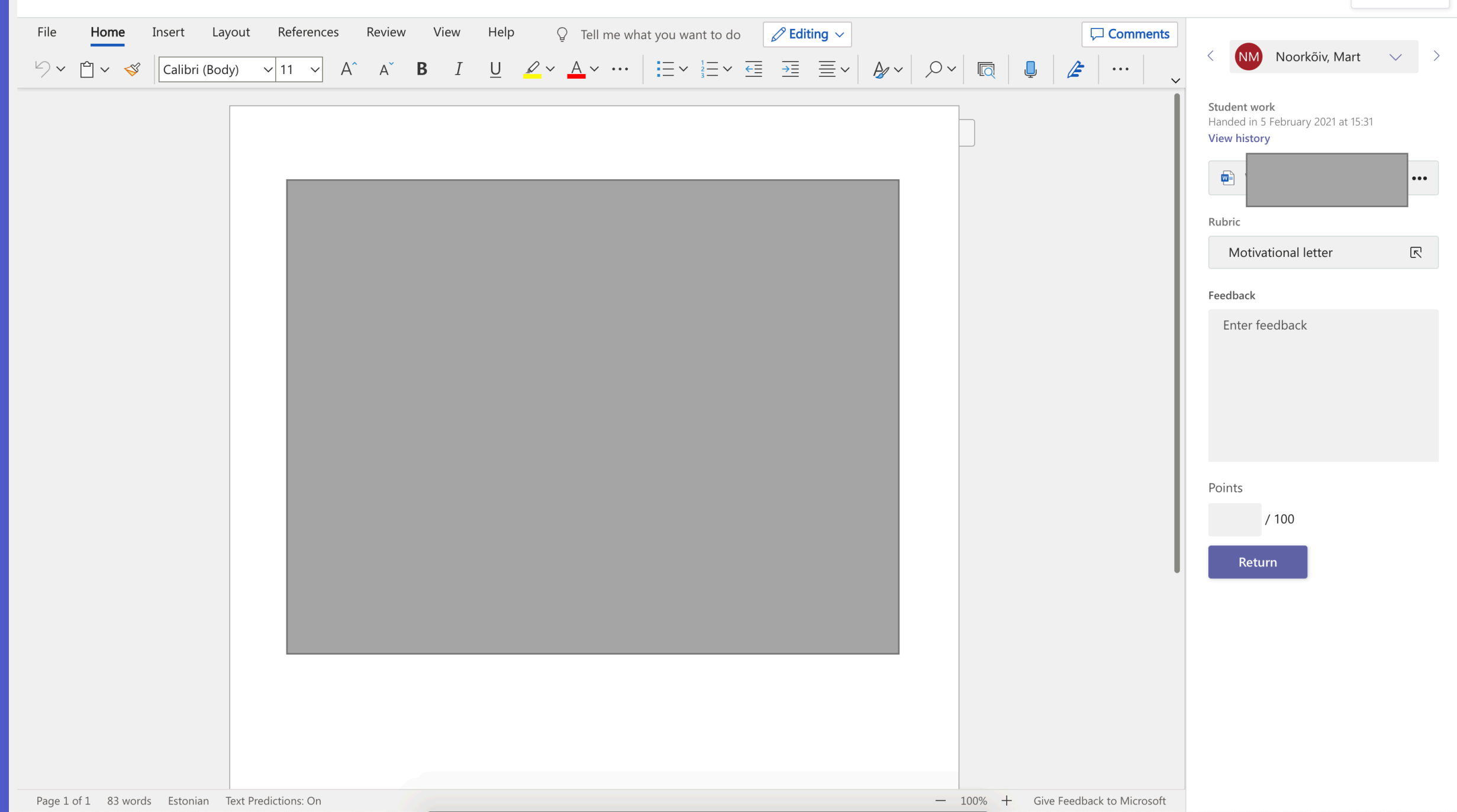

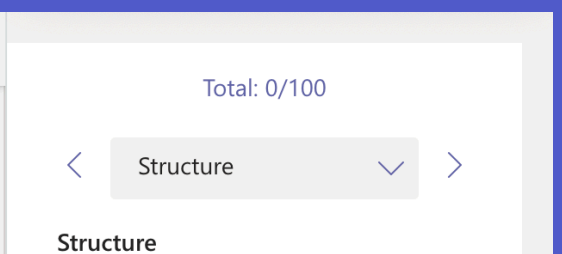

#### Excellent 4 points

Intro + 3 paragraphs + summary + reasons you are taking this course

Good 3 points

Intro + 3 paragraphs + summary

Fair 2 points Intro + 2 paragraphs + summary

Poor 1 point Intro + 1 paragraph + summary Motivational letter

Done

 $\checkmark$ 

#### Total: 75/100

Content

#### Content

Excellent 4 points Very well formed + easy to read + very little mistakes

#### Good 3 points Well formed + reada

Well formed + readable + some mistakes

#### Fair 2 points Well formed + readable + many mistakes

Poor 1 point

Not very readable + many mistakes + no formatting

Feedback

Enter feedback

Feedback

Good!

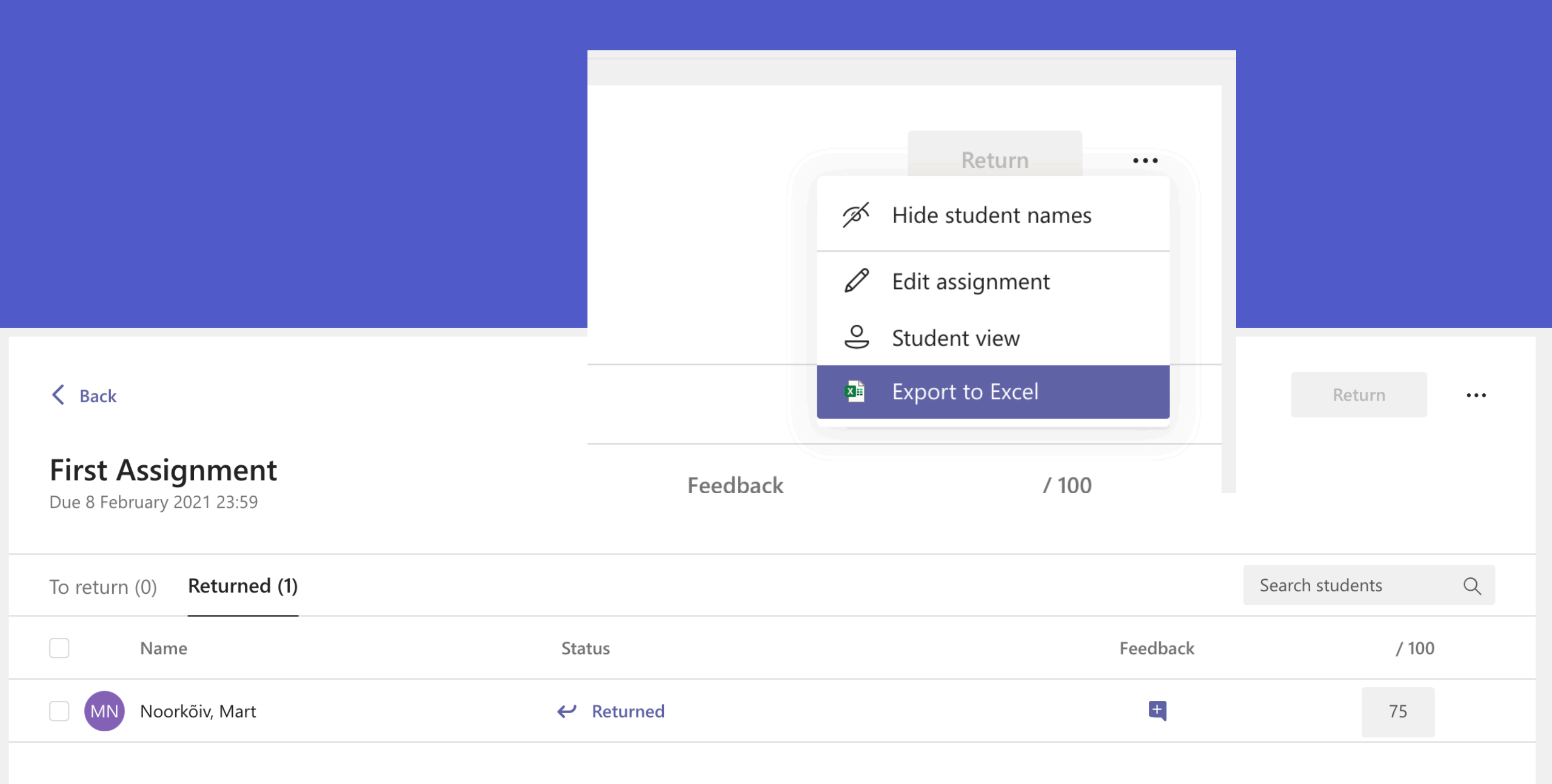

| K Back                                                                                                    | Returned Fri, 5 Feb, 15:34 🛩 Hand in again |
|----------------------------------------------------------------------------------------------------|--------------------------------------------|
| First Assignment<br>Due 8 February 2021 23:59                                                                                            | Feedback<br>Good!                          |
| Instructions<br>Please upload your motivational letter and do not forget to include<br>description about why you are taking this course. | Points<br>75 / 100<br>Rubric               |
| My work                                                                                                    | Motivational letter                        |
| WORKSUPi 'koolituse' teemad.docx                                                                                                    |                                            |
| Add work                                                                                                    |                                            |

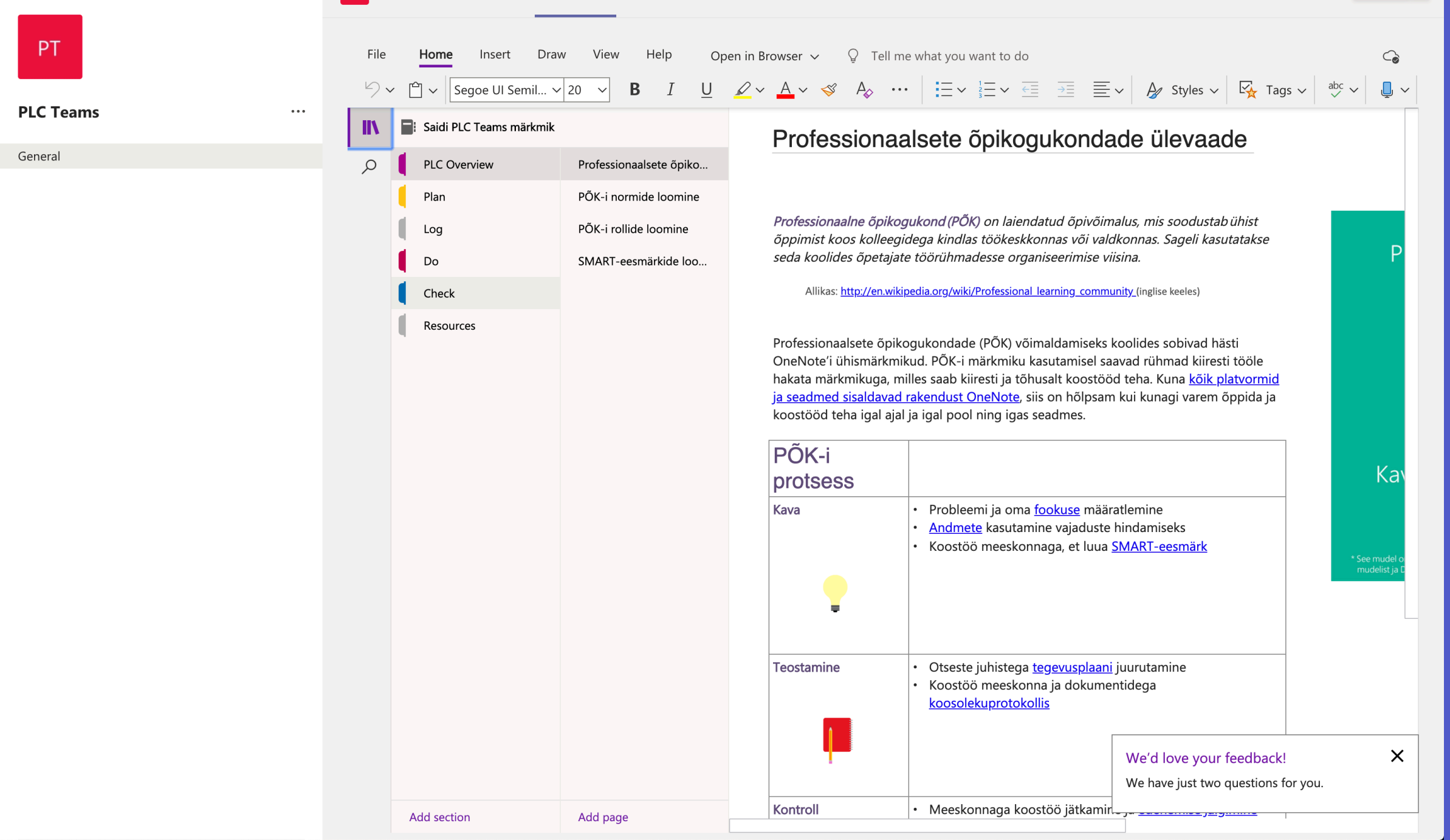

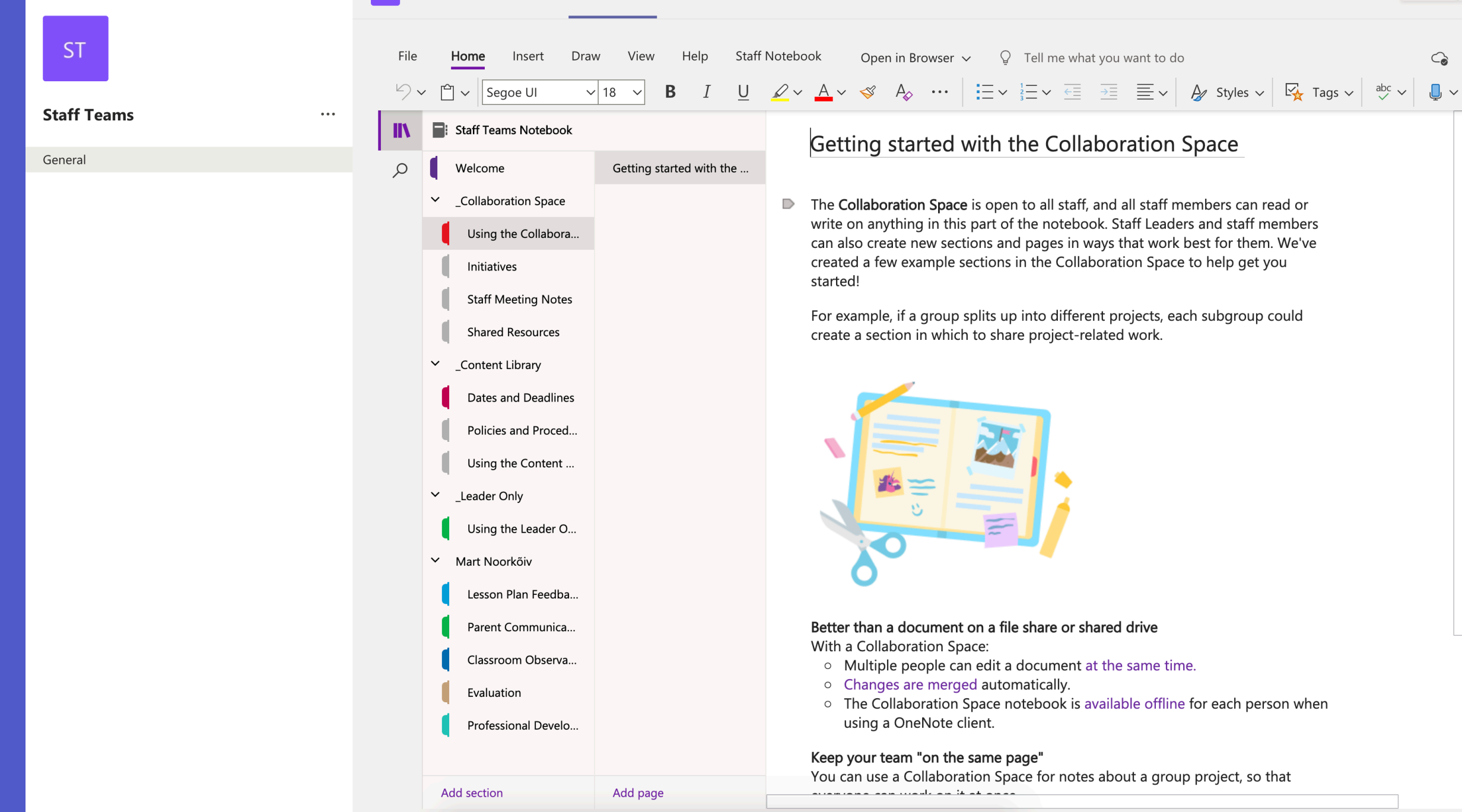

OT

General

**Other Teams** 

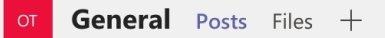

•••

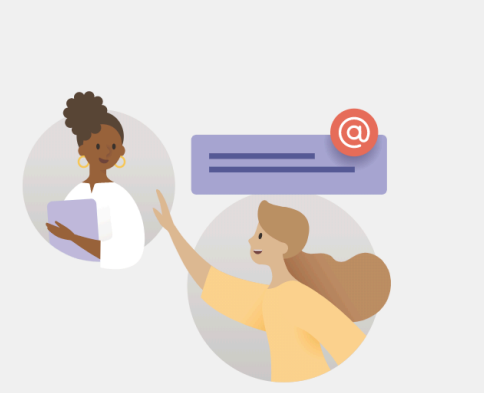

#### Let's get the conversation started

Try @mentioning a student or teacher to begin sharing ideas.

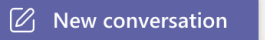

## Tänan tähelepanu eest! Juhendid

<u>https://sisu.ut.ee/juhendid/ms-teams</u> <u>https://wiki.ut.ee/pages/viewpage.action?pageId=90674578</u>

Kontakt

eope@ut.ee